# 中小微企业吸纳高校毕业生 就业补贴申报

## 操作手册

(V1.0)

| § | 1 | 申打  | 段入口                     | 3 |
|---|---|-----|-------------------------|---|
| § | 2 | 中へ  | 小微企业吸纳高校毕业生就业补贴申报       | 1 |
|   | § | 2.1 | 单位登陆4                   | 1 |
|   | § | 2.2 | 系统注销                    | 3 |
|   | § | 2.3 | 中小微企业单位信息完善             | 3 |
|   | § | 2.4 | 中小微企业用人单位维护(人力资源机构使用功能) | ) |
|   | § | 2.5 | 吸纳高校毕业生就业补贴12           | 2 |
|   | § | 2.6 | 历史申报信息查询17              | 7 |

#### §1 申报入口

1、使用谷歌浏览器输入: <u>http://kmldjy.org.cn/</u>, 进入昆明市智慧就业信息平台。

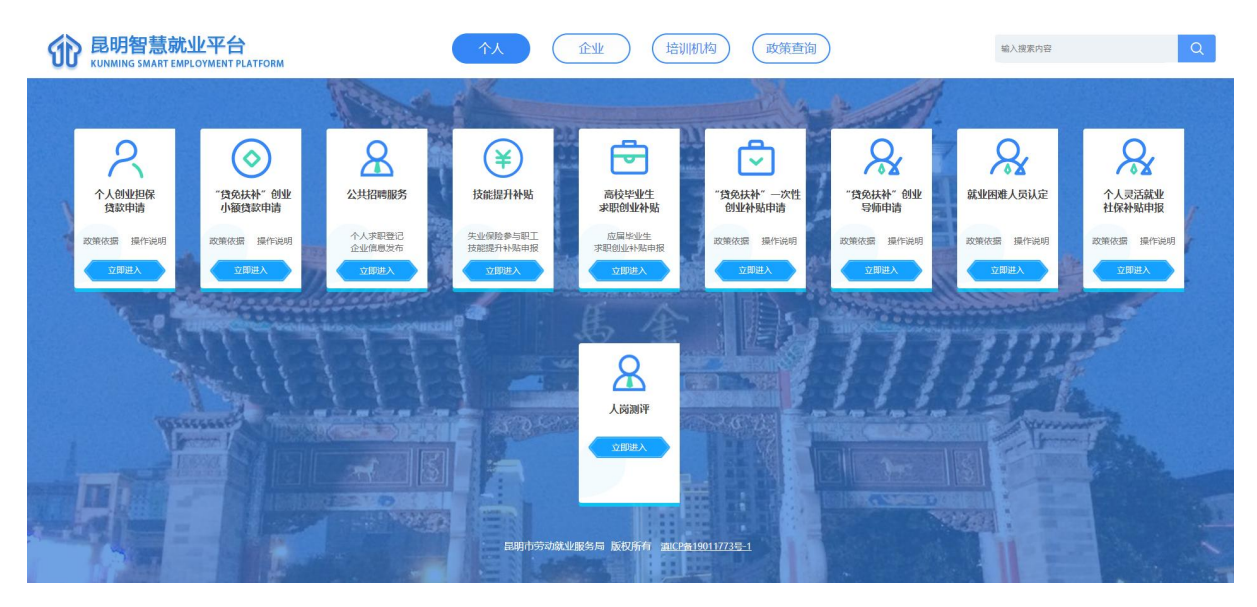

2、选择上方导航栏中"企业",进入企业业务办理界面。

| S | <b>昆明智慧就</b><br>KUNMING SMART EM | <b>业平台</b><br>PLOYMENT PLATFORM |                          |                   | 企业 培训                 | $\supset$         | 输入搜索内容 Q                  |                           |                  |  |  |  |  |
|---|----------------------------------|---------------------------------|--------------------------|-------------------|-----------------------|-------------------|---------------------------|---------------------------|------------------|--|--|--|--|
|   |                                  |                                 | See.                     |                   |                       | - Ale             | 1                         |                           |                  |  |  |  |  |
|   | 小微企业创业担保<br>貸款申请                 | <b>父</b><br>就业失业登记<br>失业保险业务    | 名<br>公共招聘服务              | 同区和招商引资<br>补贴申报   | (日本)<br>非国有企业<br>补贴申报 | (b)<br>公益性岗位补贴    | (上)<br>企业吸纳就业<br>困难人员补贴申报 | ()<br>小微企业吸纳<br>高校毕业生社保补贴 | 中小微企业吸纳高校毕业生就业补贴 |  |  |  |  |
|   | 政策依据 操作说明 立即进入                   | 較业登记<br>失业登记<br>失业保验<br>立即进入    | 个人求职登记<br>企业信息发布<br>立即进入 | 政策依据 操作说明<br>立即进入 | 政策依据 操作说明 立即进入        | 政策依据 操作说明<br>立即进入 | 政策依据 操作说明<br>立即进入         | 政策依据 操作说明                 | 政策依据 操作说明        |  |  |  |  |
|   |                                  |                                 |                          |                   |                       |                   |                           |                           |                  |  |  |  |  |
|   |                                  |                                 |                          |                   | M                     | K                 |                           |                           |                  |  |  |  |  |

3、选择"中小微企业吸纳高校毕业生就业补贴"模块,点击"立即进入",进入 单位登录界面。

| J | <b>昆明智慧就</b><br>KUNMING SMART EM     | 业平台<br>PLOYMENT PLATFORM     |                          |                       | 企业 培训                | 肌构 政策查询           | )                         | 输入搜索内容                    | Q                    |  |  |  |  |  |  |  |  |  |  |
|---|--------------------------------------|------------------------------|--------------------------|-----------------------|----------------------|-------------------|---------------------------|---------------------------|----------------------|--|--|--|--|--|--|--|--|--|--|
|   |                                      |                              | See 1                    |                       |                      | - Ale             | *                         |                           |                      |  |  |  |  |  |  |  |  |  |  |
| , | 小微企业创业担保<br>貸款申请                     | <b>又</b><br>就业失业登记<br>失业保险业务 | 公共招聘服务                   | ()<br>园区和招商引资<br>补贴申报 | (上)<br>非国有企业<br>补贴申报 | (Eb)<br>公益性岗位补贴   | (上)<br>企业吸纳就业<br>困难人员补贴申报 | ()<br>小微企业吸纳<br>高校毕业生社保补贴 | 中小微企业吸纳<br>高校毕业生就业补贴 |  |  |  |  |  |  |  |  |  |  |
| 1 | 政策依据 操作说明                            | 就业登记<br>失业登记<br>失业保险         | 个人求职登记<br>企业信息发布<br>立即进入 | 政策依据 操作说明<br>立即进入     | 政策依据 操作说明<br>立即进入    | 政策依据 操作说明<br>立即进入 | 政策依据 操作说明<br>立即进入         | 政策依据 操作说明                 | 政策依据 操作说明            |  |  |  |  |  |  |  |  |  |  |
|   | 記明市劳动就业提出关系。[KR2所有_28/CF8130117738-1 |                              |                          |                       |                      |                   |                           |                           |                      |  |  |  |  |  |  |  |  |  |  |
|   |                                      |                              |                          |                       | m                    |                   |                           |                           |                      |  |  |  |  |  |  |  |  |  |  |

#### §2 中小微企业吸纳高校毕业生就业补贴申报

#### §2.1单位登陆

1、进入到"中小微企业吸纳高校毕业生就业补贴"申报单位登陆页面,如下图所示:

| 昆明市公共就业服务相关补贴业务办理系统<br>Kunming public employment service related subsidy business handling system |                                                        |
|---------------------------------------------------------------------------------------------------|--------------------------------------------------------|
|                                                                                                   | 单位登录                                                   |
|                                                                                                   | ④ 单位名称                                                 |
|                                                                                                   | → 向右清动登录                                               |
|                                                                                                   | 登录<br>1、云南CA证书助手 <b>下载</b>                             |
|                                                                                                   | 2、CA数字证书申请流程 <u>下载</u> 3、CA数字证书申请表 <b>下载</b> 2000年代表示数 |
|                                                                                                   | 建议使用谷额浏览器、360浏览器极速版                                    |

注意:

A、如果单位没有 CA 数字证书,下载【CA 数字证书助手申请流程】、【CA 数字证书

助手申请表】,按流程进行 CA 数字证书申请;

B、如果单位已经有 CA 数字证书,下载【云南 CA 证书助手】,并安装驱动;

2、单位 CA 数字证书办理完成且 CA 助手安装后,按以下步骤进行登录:

- (1) 电脑上插入 CA 数字证书;
- (2) 点击【获取企业信息】等待企业信息查询出来;
- (2)将鼠标放到【向右滑动登录】旁边的箭头上,等待图形验证码显示;
- (3) 滑动拼图到图形验证码对应位置;
- (4) 输入CA数字证书 ping 码,验证成功后即可进入申报页面。

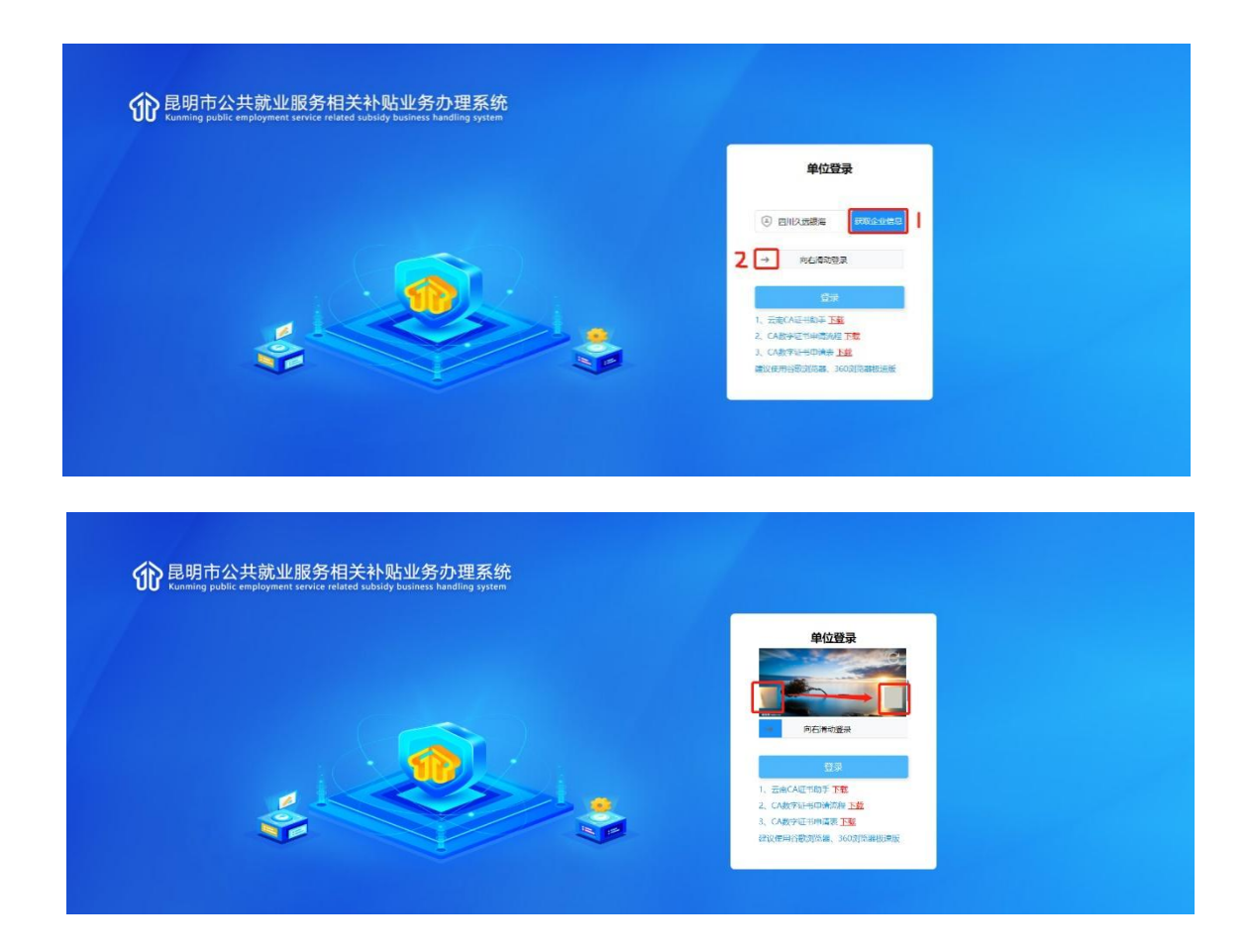

#### §2.2系统注销

当不使用系统时,点击【退出登录】按钮进行系统注销。

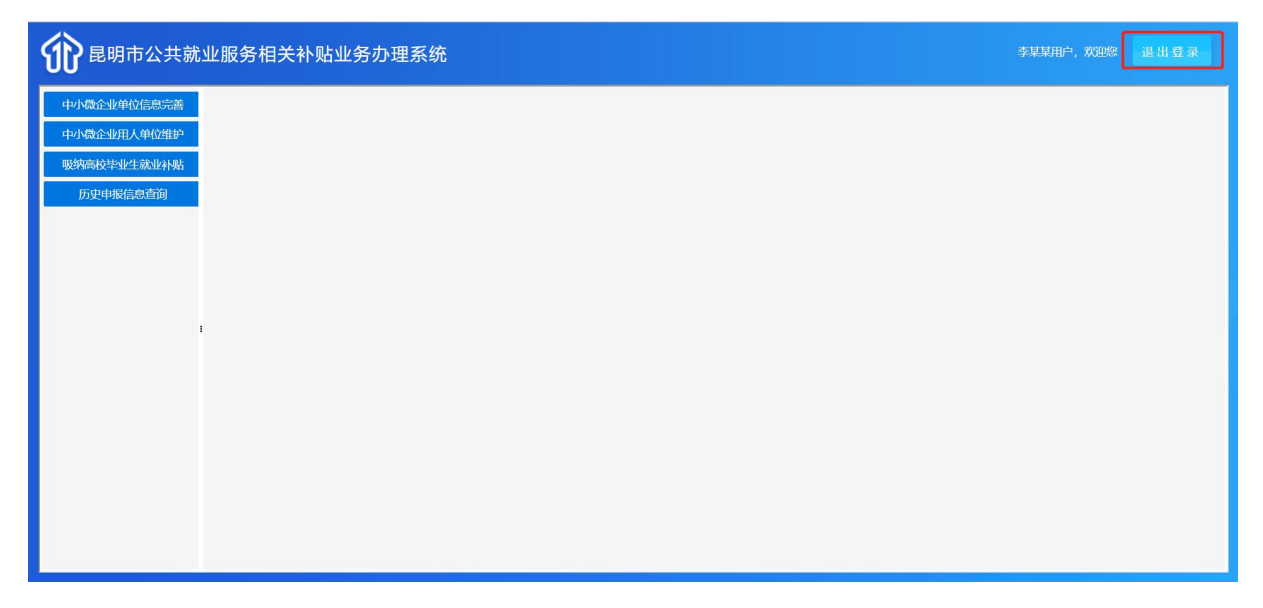

#### §2.3中小微企业单位信息完善

1、登录成功进行入首界面后,点击【中小微企业单位信息完善】按钮进入申请单 位信息完善页面。

| 1 昆明市公共就               | 业服务相关补贴业务, | 〕理系统 |            |             |          | 其用户,欢迎您 退出登录  |
|------------------------|------------|------|------------|-------------|----------|---------------|
| 中小微企业单位信息完善中小微企业用人单位维护 | 单位资质认证资料填报 |      |            |             |          |               |
| 吸纳高校毕业生就业补贴            | * 单位名称     |      | * 统一社会信用代码 |             | *企业住所    | 五华区           |
| 历史申报信息查询               | * 联系人      | 张三   | *联系电话      | 15987232322 | ✓ * 单位电话 | 0871-88323232 |
|                        | * 开户银行     | 农业银行 | *银行账号      | 1788232323  | 是否劳务派遣机构 | 否 ~           |
|                        |            |      | 保存 上传材料    | 查看材料信息      |          |               |
|                        |            |      |            |             |          |               |
|                        |            |      |            |             |          |               |
| · · ·                  |            |      |            |             |          |               |
|                        |            |      |            |             |          |               |
|                        |            |      |            |             |          |               |
|                        |            |      |            |             |          |               |
|                        |            |      |            |             |          |               |
|                        |            |      |            |             |          |               |
|                        |            |      |            |             |          |               |
|                        |            |      |            |             |          |               |

| 、微企业单位信息完善 | ▲ 单位资质认证资料填报 |      |   |           |             |   |          |               |  |
|------------|--------------|------|---|-----------|-------------|---|----------|---------------|--|
| 微企业用人单位维护  |              |      |   |           |             |   |          |               |  |
| 搞校毕业生就业补贴  | * 单位名称       |      |   | *统一社会信用代码 |             |   | * 企业住所   | 五华区           |  |
| 历史申报信息查询   | * 联系人        | 张三   | ۲ | * 联系电话    | 15987232322 | 0 | * 单位电话   | 0871-88323232 |  |
|            | * 开户银行       | 农业银行 | 0 | *银行账号     | 1788232323  |   | 是否劳务派遣机构 | 否             |  |
|            |              |      |   |           |             |   |          |               |  |

2、填写页面中带红色星号的数据,填写完成后点击【保存】。

注意: 若 CA 证书持有者为人力资源机构, "是否劳务派遣机构"选择"是",待本单位信息完善后, 需到【中小微企业用人单位维护】模块进行用人单位信息维护;

若非人力资源机构,则选择"否",待本单位信息完善后,即可到【吸纳高校毕业 生补贴】模块进行补贴申报。

3、保存成功后点【上传材料】,进入到附件信息页面,查看需要上传的单位证明 材料,然后点击【上传】按钮,点击【请选择上传的文件】选择对应的证明材料后点 击【上传】即可在右边附件列表中看到,同时对已上传的附件可以进行下载、预览和 删除。

注意:一定先保存,保证数据填写正确后再点击上传材料按钮。

| 1 昆明市公共就    | 业服务相关补贴业务。 | <b>b</b> 理系统 |              |             |          | 谋用户, 欢迎您 退出登录 |   |
|-------------|------------|--------------|--------------|-------------|----------|---------------|---|
| 中小微企业单位信息完善 | 单位资质计证资料情报 |              |              |             |          |               |   |
| 中小微企业用人单位维护 |            |              |              |             |          |               |   |
| 吸纳高校毕业生就业补贴 | * 单位名称     | 李某某          | ◇ * 统一社会信用代码 |             | ♥ * 企业住所 | 五华区           | 2 |
| 历史申报信息查询    | *联系人       | 张三           | * 联系电话       | 15987232322 | ✓ * 单位电话 | 0871-88323232 |   |
|             | * 开户银行     | 农业银行         | *银行账号        | 1788232323  | 是否劳务派遣机构 | 否             | ~ |
|             |            |              | 保存 上传材料      | 4 查看材料信息    |          |               |   |
|             |            |              |              |             |          |               |   |
|             |            |              |              |             |          |               |   |
|             |            |              |              |             |          |               |   |
|             |            |              |              |             |          |               |   |
|             |            |              |              |             |          |               |   |
|             |            |              |              |             |          |               |   |
|             |            |              |              |             |          |               |   |
|             |            |              |              |             |          |               |   |
|             |            |              |              |             |          |               |   |
|             |            |              |              |             |          |               |   |
|             |            |              |              |             |          |               |   |
|             |            |              |              |             |          |               |   |

| <b>1</b> 昆明市公共就业服务相关 | 关补贴业务办理系统                                       |                                        | 李某某用户,欢迎您 退出登录 |
|----------------------|-------------------------------------------------|----------------------------------------|----------------|
| 中小微企业单位信息完善          | 領利造66                                           |                                        |                |
| 中小微企业用人单位维护          | 附件信息<br>                                        |                                        |                |
| 吸纳高校毕业生就业补贴          | 附件类型列表                                          | ← 附件明细列表                               | 22             |
| 历史申报信息查询             | 附件类型列表(单由列表重着已上传材料信息)                           | 附件列表                                   | SZ             |
|                      | 文件名称 是否必须 操作                                    | 附件名称 上传时间                              | 操作             |
|                      | 1 承诺书 否 上度                                      |                                        |                |
|                      |                                                 |                                        |                |
|                      |                                                 |                                        |                |
|                      |                                                 |                                        |                |
|                      |                                                 |                                        |                |
|                      |                                                 |                                        |                |
|                      |                                                 |                                        |                |
|                      |                                                 |                                        |                |
|                      |                                                 | 15 🗸 K < 1 /0 > > 共0项                  | 22             |
|                      |                                                 |                                        |                |
|                      |                                                 |                                        |                |
|                      |                                                 |                                        |                |
| 昆明市公共就业服务相关          | 关补贴业务办理系统                                       |                                        | 李某某用户,欢迎您 退出登录 |
| 由小微心此的估信自己单          |                                                 |                                        |                |
| 中小微企业理人的合约的          | 241道地                                           |                                        |                |
|                      | 的代表和同志                                          | 6 时代用印刷                                |                |
| 吸納局校毕业生就业补贴          | I PUTT SCHOOL STAR                              | ************************************** | 32             |
| 历史申报信息查询             | 附件类型列表(单由列表查看已上传材料信息)                           | 附件列表                                   |                |
|                      | 文件名称 是否必须 操作                                    | 附件名称 上传时间                              | 操作             |
|                      | 1 承诺书 否 上版                                      |                                        |                |
|                      |                                                 |                                        |                |
|                      | · · · · · · · · · · · · · · · · · · ·           |                                        |                |
| · ·                  | <b>ア</b> 湖市上传说明:                                | 吸纳毕业年度高校毕业生一次性就业                       |                |
|                      | 1%中报承诺书                                         |                                        |                |
|                      | ·····································           | EQ3/hi                                 |                |
|                      |                                                 |                                        |                |
|                      |                                                 |                                        |                |
|                      |                                                 | 15 × × × 1 /0 > × ±0.10                | 8              |
|                      |                                                 |                                        |                |
|                      |                                                 |                                        |                |
|                      |                                                 |                                        |                |
| <u>۸</u>             |                                                 |                                        |                |
| <b>日</b> 明市公共就业服务相关  | \$补贴业务办理系统<br>                                  |                                        | 李某某用户,欢迎您 退出登录 |
| 中小微企业单位信息完善          | 観社専務                                            |                                        |                |
| 中小微企业用人单位维护          | 附件信息                                            |                                        | e ×            |
| 吸纳高校毕业生就业补贴          | 附件类型列表                                          | ← 附件明细列表                               | ۲              |
| 历史申报信息查询             | 附件类型列表(单击列表查看已上像材料信息)                           | 附件列表                                   | 32             |
|                      | 文件名称 是否必须 操作                                    | 辨件名称                                   | 操作             |
|                      | 1         承诺书         文件上传                      | C ×                                    |                |
|                      | 文件上传                                            |                                        |                |
|                      |                                                 |                                        |                |
|                      | 前选择上传的文件<br>1.文件类型只能为pna, ipa_ aif_ adf_ a      | ox, docx档式                             |                |
|                      | 2.附件数量不能超过1个博合开到<br>3.png, ipg, gif文件不能超过1个博合开到 | vord或pdf中上传<br>xx、docx不能超过10M          |                |
|                      |                                                 |                                        |                |
|                      | 上传  关闭                                          |                                        |                |
|                      |                                                 |                                        |                |
|                      |                                                 |                                        |                |
|                      |                                                 | 15 V K < 1 /0 > X 共0项                  | 23             |
|                      |                                                 |                                        |                |
|                      |                                                 |                                        |                |
|                      |                                                 |                                        |                |

| 小微企业单位信息完善 | 前位资币计元资料情况     |                  |       |    |     |          |                 |          |    |
|------------|----------------|------------------|-------|----|-----|----------|-----------------|----------|----|
| 小微企业用人单位维护 | #1250806ALESCH | <b>持信息</b>       |       |    |     |          |                 | Ľ×       | 3  |
| 纳高校毕业生就业补贴 | <b>I</b> pist  | 件类型列表            |       |    | ← 1 | 附件明细列表   |                 |          |    |
| 历史申报信息查询   |                | 附件类型列表(单击列表音看已上传 | 材料信息) |    |     | 附件列表     |                 |          | 32 |
|            |                | 文件名称             | 是否必须  | 操作 |     | 附件名称     | 上傳时间            | 操作       |    |
|            |                | 1 承诺书            | 否     | 上度 |     | 1 11.jpg | 2022-11-13 19:3 | 预览 下载 删除 |    |
|            |                |                  |       |    |     |          |                 |          |    |
|            |                |                  |       |    |     |          |                 |          |    |
|            | 1              |                  |       |    |     |          |                 |          |    |
|            |                |                  |       |    |     |          |                 |          |    |
|            |                |                  |       |    |     |          |                 |          |    |
|            |                |                  |       |    |     |          |                 |          |    |
|            |                |                  |       |    |     |          |                 |          |    |
|            |                |                  |       |    |     |          |                 |          |    |

4、上传材料完成后确保信息无误后,人力资源机构单位到【中小微企业用人单位 维护】模块进行用人单位信息维护;非人力资源机构单位,则可到【吸纳高校毕业生 补贴】模块进行补贴申报。

#### §2.4中小微企业用人单位维护(人力资源机构使用功能)

 1、登录成功进行入首界面后,若申报单位为人力资源机构单位,点击【中小微企 业用人单位维护】按钮进入用人单位信息维护页面。

| 1 昆明市公共就    | 业服务相关补贴业务    | 办理系统 |          |                              |             |     |        | ą      | 学某某用户,欢迎 | 您 退出登录 |
|-------------|--------------|------|----------|------------------------------|-------------|-----|--------|--------|----------|--------|
| 中小微企业单位信息完善 | 中小微企业单位基本信息  |      |          |                              |             |     |        |        |          |        |
| 吸纳高校毕业生就业补贴 | * 单位名称       |      |          | *统一社会信用代码 915301113096006026 |             |     |        | *企业住所  | f 五华区    |        |
| 历史申报信息查询    | * 联系人        |      |          | *联系电话 1598                   |             |     | * 单位电话 |        |          |        |
|             | 开户银行 农业银行 銀  |      | 行账号      |                              | 23 是否劳务派遣机机 |     | 构 是 ~  |        |          |        |
|             |              |      |          |                              | 查看林         | 料信息 |        |        |          |        |
|             | ■ 用人单位基本信息录入 |      |          |                              |             |     |        |        |          |        |
|             | * 统一社会信用代码   |      | 0        | * 单位名称                       |             |     |        | * 企业地址 |          |        |
|             | * 联系人        |      |          | * 联系电话                       |             |     | 新增用    |        |          |        |
|             | 操作           | 单位编号 | 统一社会信用代码 | 単                            | 位名称         |     | 企业地址   | Đ      | 派人       | 联系电话   |
|             |              |      |          |                              |             |     |        |        |          |        |
|             |              |      |          |                              |             |     |        |        |          |        |
|             |              |      |          |                              |             |     |        |        |          |        |
|             |              |      |          |                              |             |     |        |        |          |        |
|             |              |      |          |                              |             |     |        |        |          |        |

| <b>む</b> 昆明市公共就        | 业服务相关补贴业务                        | 办理系统          |                       |             | \$           | 建某用户,双迎您 退出登录 |
|------------------------|----------------------------------|---------------|-----------------------|-------------|--------------|---------------|
| 中小微企业单位信息完善中小微企业用人单位维护 | 中小微企业单位基本信息                      |               |                       |             |              |               |
| 吸纳高校毕业生就业补贴            | * 单位名称                           |               | *统一社会信用代码             |             | * 企业住所       | 五华区           |
| 历史申报信息查询               | ● 根信息道询 * 联系人 张三                 |               | *联系电话                 |             | * 单位电话       | 0871-88323232 |
|                        | 开户银行                             |               | 银行账号                  |             | 是否劳务派遣机构     | 是    ~        |
|                        | ■ 用人单位基本信息录入<br>= *统一社会信用代码 91 9 |               | * 单位名称 [<br>* 联系电话 15 | 词<br>2<br>0 | *企业地址 五华区 新聞 | ●             |
|                        | 操作                               | 单位编号 统一社会信用代码 | 单位名称                  | 企业地         | 址 联          | 系人 联系电话       |
|                        |                                  |               |                       |             |              |               |
|                        |                                  |               |                       |             |              |               |
|                        |                                  |               |                       |             |              | Ŧ             |

2、录入用人单位信息,点击【新增用人单位】即可添加到本次申报用人单位列表。

3、若录入的用人信息有误可点击【删除】从列表中进行删除,确认添加的用人信息无误后点击【上传材料】进入到附件信息页面,查看需要上传的证明材料,然后点击【上传】按钮,点击【请选择上传的文件】选择对应的证明材料后点击【上传】即可在右边附件列表中看到,同时对已上传的附件可以进行下载、预览和删除。

| 1 昆明市公共就               | 业服务相关补贴业务                                                       | <b>办理系统</b>      |                                 |             | ⊅        | 某某用户,欢迎您 退出登录       |
|------------------------|-----------------------------------------------------------------|------------------|---------------------------------|-------------|----------|---------------------|
| 中小微企业单位信息完善中小微企业用人单位维护 | 【 中小微企业单位基本信息                                                   |                  |                                 |             |          | ^                   |
| 吸纳高校毕业生就业补贴            | * 单位名称                                                          |                  | * 统一社会信用代码                      |             | *企业住所    | 五华区                 |
| 历史申报信息查询               | * 联系人                                                           |                  | * 联系电话                          |             | * 单位电话   | 0871-88323232       |
|                        | 开户银行                                                            |                  | 银行账号                            |             | 是否劳务派遣机构 | 是、、                 |
|                        | <ul> <li>用人单位基本信息录入</li> <li>*统一社会信用代码</li> <li>*联系人</li> </ul> | 8                | <u>直</u> 着材<br>* 单位宏称<br>* 联系电话 |             | * 企业地址   | 日人争位                |
|                        | 操作<br>1 上传材料   删除                                               | 统-社会信用代码<br>91 ) | 单位名称<br>昆明:                     | 企业地址<br>五华区 | 联系人      | 联系电话<br>15782832222 |
|                        |                                                                 |                  |                                 |             |          |                     |

| 小成正址中国合わせ書  | 中小微企业单位基本   | - John etter |                 |       |    |   |        |      |    |       |        |
|-------------|-------------|--------------|-----------------|-------|----|---|--------|------|----|-------|--------|
| 中小微企业用人单位维护 |             | 附件           | 信息              |       |    |   |        |      |    | 2 ×   |        |
| 吸纳高校毕业生就业补贴 |             | 附件类          | <b>经型列表</b>     |       |    | + | 的件明细列表 |      |    |       |        |
| 历史申报信息查询    |             | 附住           | 牛类型列表(单击列表查看已上角 | 材料信息) |    |   | 附件列表   |      |    | 32    |        |
|             |             |              | 文件名称            | 是否必须  | 操作 |   | 附件名称   | 上传时间 | 操作 |       |        |
|             |             | 1            | 承诺书             | 否     | 上传 |   |        |      |    |       |        |
|             | 用人单位基本信息    | 2            | 委托书             | 音     | 上传 |   |        |      |    |       |        |
|             |             |              |                 |       |    |   |        |      |    |       |        |
|             | : * 統一社会信用代 |              |                 |       |    | 1 |        |      |    |       |        |
|             | * 联系/       |              |                 |       |    |   |        |      |    |       |        |
|             | 1           |              |                 |       |    |   |        |      |    | 联系    | 电话     |
|             | 1 上間        |              |                 |       |    |   |        |      |    | 57828 | 332222 |
|             |             |              |                 |       |    |   |        |      |    |       |        |
|             |             |              |                 |       |    |   |        |      |    |       |        |

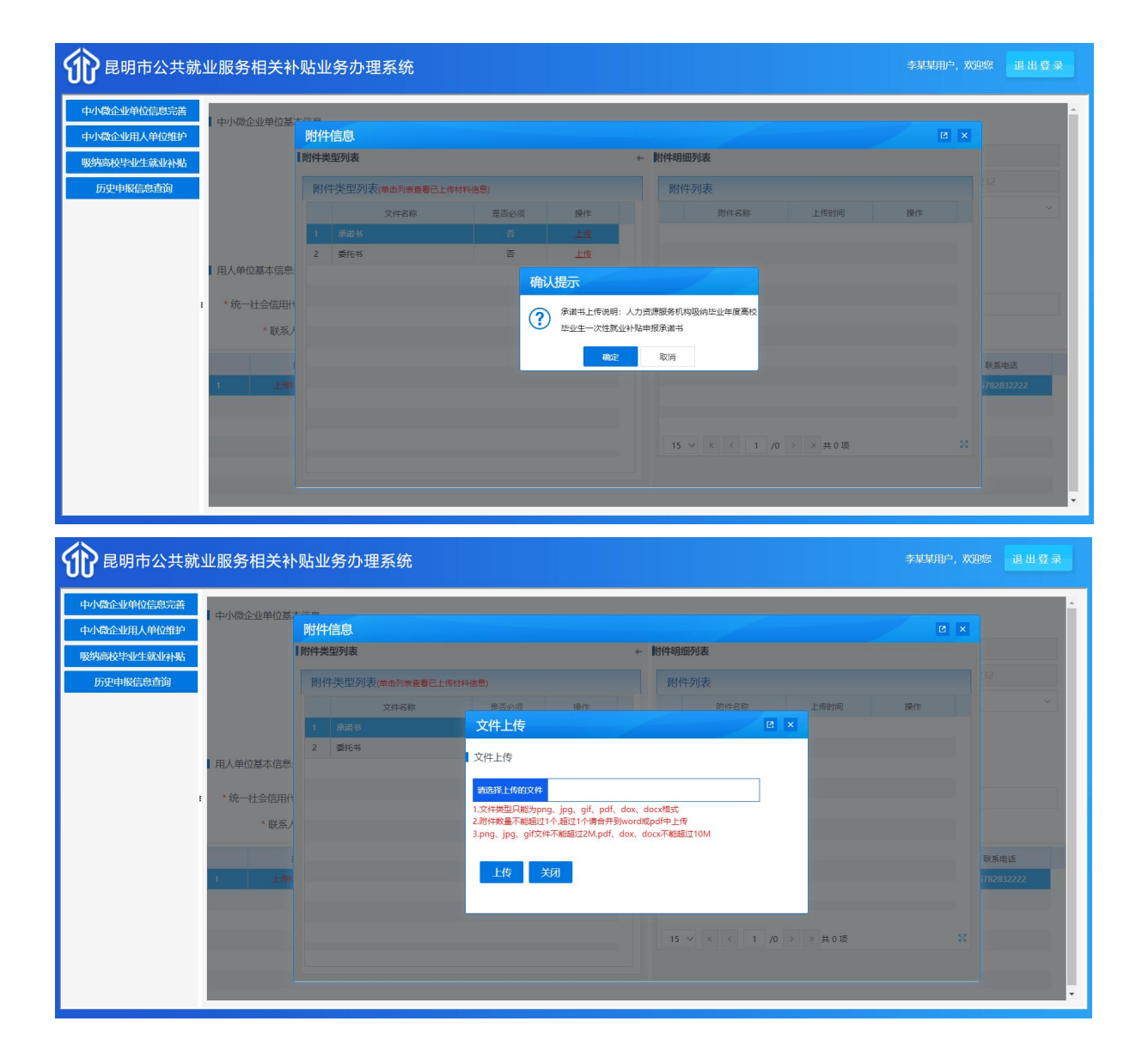

| 企业单位信息完善<br>  中小微企业单位 |                |            |          |                          |
|-----------------------|----------------|------------|----------|--------------------------|
| 企业用人单位维护              | 附件信息           |            |          | 2 ×                      |
| 毕业生就业补贴               | 附件类型列表         |            | ← 附件明细列表 |                          |
| 史申报信息查询               | 附件类型列表(单击列表查看已 | 上传材料信息)    | 附件列表     |                          |
|                       | 文件名称           | 是否必须 操作    | 附件名称     | 上传时间 操作                  |
|                       | 1 承诺书          | 좀 보        | 1 11.jpg | 2022-11-13 19:4 预览 下载 删除 |
| 用人单位基本(               | 2 委托书<br>言息:   | 종 <u>보</u> | 2        |                          |
| I * 统一社会信             | 用件             |            |          |                          |
| * 現关                  | 源ノ             |            |          |                          |
|                       |                |            |          |                          |
| 1 1                   | _( <b>C</b> )  |            |          |                          |
|                       |                |            |          |                          |

4、确认用人单位信息、材料信息无误后,可到【吸纳高校毕业生补贴】模块进行 补贴申报。

#### §2.5吸纳高校毕业生就业补贴

1、登录成功进行入首界面,单位相关信息完善后,点击【吸纳高校毕业生补贴】
 按钮进入就业补贴申报页面。

| 的就E业型如言認定普  | _ |      |       |       |          |    |      |          |            |            |            |        |        |
|-------------|---|------|-------|-------|----------|----|------|----------|------------|------------|------------|--------|--------|
| 中小微企业用人单位维护 | 经 | 系统比对 | 时过符合条 | 件人员 Z | 5次申报人员列表 |    |      |          |            |            |            |        |        |
| 欧纳高校毕业生就业补贴 |   | 特殊人  | 员手工录入 |       |          |    |      |          |            |            |            |        |        |
| 历史申报信息查询    |   |      | 操作    | 姓名    | 证件号码     | 性别 | 学历   | 毕业院校     | 毕业时间       | 合同开始时间     | 合同结束时间     | 联系电话   | 数据来源   |
|             |   | 1    | 申报    |       | 5 10     | 男  | 大学专科 |          |            | 2022-06-11 | 2024-06-10 | 11 722 | 网厅批量导入 |
|             |   | 2    | 申报    | 5     | 33 8     | 男  | 大学本科 |          |            | 2022-08-10 | 2024-08-09 |        | 网厅批量导入 |
|             |   | 3    | 申报    | 1     | 53( 1    | 女  | 大学本科 |          |            | 2022-06-01 | 2024-05-31 | 1      | 网厅批量导入 |
|             |   | 4    | 申报    | -     | 53. 8    | 女  | 大学本科 |          |            | 2022-06-01 | 2024-05-31 | 1      | 网厅批量导入 |
|             |   | 5    | 申报    | ſ     | 53: 8    | 男  | 大学专科 |          |            | 2022-06-11 | 2024-06-10 | 1      | 网厅批量导入 |
|             | 1 | 6    | 申报    | ĩ     | 53 1     | 男  | 大学专科 | 云南工程职业学院 | 2019-07-10 | 2022-08-01 | 2023-07-31 | 1      | 网厅批量导入 |
|             |   | 7    | 申报    | R     | 5: 2     | 男  | 大学专科 |          |            | 2022-06-07 | 2024-06-06 | 1      | 网厅批量导入 |
|             |   | 8    | 申报    | 5     | 3. 8     | 女  | 大学专科 |          |            | 2022-07-01 | 2024-06-30 | 1      | 网厅批量导入 |
|             |   | 9    | 申报    | z     | 5: 3     | 女  | 大学专科 |          |            | 2022-08-11 | 2024-08-10 | 11 7   | 网厅批量导入 |
|             |   | 10   | 申报    | 2     | 5:       | 女  | 大学专科 |          |            | 2022-03-09 | 2024-03-08 | 18     | 网厅批量导入 |

2、系统默认显示经初步筛选后符合申报条件的人员信息,用人单位点击【申报】, 完善申报人员信息后,点击【保存】,添加本次申报人员列表中。

| 微企业田人单位维护 | ſ | 经系统比 | 对过符合条件 | 林 凤人                | 次申报人员列表 |    |      |          |            |            |            |      |        |
|-----------|---|------|--------|---------------------|---------|----|------|----------|------------|------------|------------|------|--------|
| 高校毕业生就业补贴 |   | 特殊人  | 人泰工手员  |                     |         |    |      |          |            |            |            |      |        |
| 历史申报信息查询  |   |      | 操作     | 姓名                  | 证件号码    | 性别 | 学历   | 毕业院校     | 毕业时间       | 合同开始时间     | 合同结束时间     | 联系电话 | 数据来源   |
|           |   | 1    | 申报     | $\langle - \rangle$ | 5 JO    | 男  | 大学专科 |          |            | 2022-06-11 | 2024-06-10 | ° '2 | 网厅批量导入 |
|           |   | 2    | 申报     | 6                   | 80      | 男  | 大学本科 |          |            | 2022-08-10 | 2024-08-09 | 15   | 网厅批量导入 |
|           |   | 3    | 申报     | 1                   | 01      | 女  | 大学本科 |          |            | 2022-06-01 | 2024-05-31 | 1    | 网厅批量导入 |
|           |   | 4    | 申报     | -                   | 80      | 女  | 大学本科 |          |            | 2022-06-01 | 2024-05-31 | 1    | 网厅批量导入 |
|           |   | 5    | 申报     | I J                 | )8      | 男  | 大学专科 |          |            | 2022-06-11 | 2024-06-10 |      | 网厅批量导入 |
|           | • | 6    | 申报     | R                   | 11      | 男  | 大学专科 | 云南工程职业学院 | 2019-07-10 | 2022-08-01 | 2023-07-31 |      | 网厅批量导入 |
|           |   | 7    | 申报     | E                   | )2      | 男  | 大学专科 |          |            | 2022-06-07 | 2024-06-06 |      | 网厅批量导入 |
|           |   | 8    | 申报     | ž                   | 08      | 女  | 大学专科 |          |            | 2022-07-01 | 2024-06-30 | 1    | 网厅批量导入 |
|           |   | 9    | 申报     | 4                   | )3      | 女  | 大学专科 |          |            | 2022-08-11 | 2024-08-10 | 1    | 网厅批量导入 |
|           |   | 10   | 申报     | 4                   | 3       | 女  | 大学专科 |          |            | 2022-03-09 | 2024-03-08 | 18 4 | 网厅批量导入 |

| 法加速力化で10030         「         「         「         「         「         「         「         「         「         「         「         「         「         「         「         「         「         「         「         「         「         「         「         「         「         「         「         「         「         「         「         「         「         「         「         「         「         「         「         「         「         「         「         「         「         「         「         「         「         「         「         「         「         「         「         「         「         「         「         「         「         「         「         「         「         「         「         「         「         「         「         「         「         「         「         「         「         「         「         「         「         「         「         「         「         「         「         「         「         「         「         「         「         「         「         「         「         「         「         「         「         「         「         「         「         <                                                                                                    | 中小微企业单位信息完善<br>5小微企业田人单位维护              | 经系统比对过 | 过符合条件人员本次申 | 假人员列表    |          |            |   |          |            |     |             |
|----------------------------------------------------------------------------------------------------|-----------------------------------------|--------|------------|----------|----------|------------|---|----------|------------|-----|-------------|
| 高校毕业生基本信息       2 × 90         2       90         3       *证件号码       *女名       **芬历、大孝专科       等為         4       *证件号码       **联和话       ●       **知历、大孝专科       等為         5       *世始前       **日       **新和话       ●       **毕业烷校       ●         6       *毕业归前       **自由田田田田田田田田田田田田田田田田田田田田田田田田田田田田田田田田田田田                                                                                                    | 2.5.5.5.5.5.5.5.5.5.5.5.5.5.5.5.5.5.5.5 | 特殊人员   | 手工录入       |          |          |            |   |          |            |     |             |
| 2     3     第       3     * 证件時間     * 姓相       4     * 世相     * 秋田       5     * 世相       6     * 毕地娘       * 生地娘     * 生地娘       6     * 毕地娘       * 日     * 合向用分的间       9     * 日       10     * 日       11     · · · · · · · · · · · · · · · · · · ·                                                                                                    | 历史申报信息查询                                | 1      | 高校毕业生基本信   | i.       |          |            | - |          |            | ⊠ × | 源<br>与入     |
| 4       *证件导致       ●       *姓名       * 学坂、大孝年4       (日本)         5       *性助 寅       *联系电话       ●       *毕业结论       日本)         6       *生业时间       ●       *合同开始时间       2022-01-01       ●       *合同結束时间       2023-12-31       日本)         7       *用人单位       ●       ●       ●       ●       ●       ●       ●       ●       ●       ●       ●       ●       ●       ●       ●       ●       ●       ●       ●       ●       ●       ●       ●       ●       ●       ●       ●       ●       ●       ●       ●       ●       ●       ●       ●       ●       ●       ●       ●       ●       ●       ●       ●       ●       ●       ●       ●       ●       ●       ●       ●       ●       ●       ●       ●       ●       ●       ●       ●       ●       ●       ●       ●       ●       ●       ●       ●       ●       ●       ●       ●       ●       ●       ●       ●       ●       ●       ●       ●       ●       ●       ●       ●       ●       ●       ●       ●       ● <td< td=""><td></td><td>2</td><td></td><td></td><td></td><td></td><td></td><td></td><td></td><td></td><td>l导入<br/>l导入</td></td<>                                                                                                    |                                         | 2      |            |          |          |            |   |          |            |     | l导入<br>l导入  |
| 5       *性別 男 、 *联联诺 ● * 非业统校 ● #       #人         6       * 毕业统问 ● *       *合同开始时间 2022-01-01 ● *       *合同结束时间 2023-12-31 ● #         7       *用人单位 ● ● ● ● ● ● ● ● ● ● ● ● ● ● ● ● ● ● ●                                                                                                    |                                         | 4      | * 证件号码     | 0        | *姓名      |            |   | * 学历     | 大学专科       | ~   | 得入          |
| 6       * 性业使用 <ul> <li>合同开始时间</li> <li>2022-01-01</li> <li>* 合同結束时间</li> <li>2023-12-31</li> <li>得入</li> <li>得入</li> <li>9         <li>原存</li> <li>日</li> <li>日</li> <li>日</li> <li>日</li> <li>日</li> <li>日</li> <li>日</li> <li>日</li> <li>日</li> <li>日</li> <li>日</li> <li>日</li> <li>(日</li> <li>(日</li>         &lt;</li></ul>                                                                                                    |                                         | 5      | * 性别       | 男 ~      | * 联系电话   |            | 0 | *毕业院校    |            |     | <b> </b> 导入 |
| 7     *用人单位     ····································                                                                                                    | 1                                       | 6      | * 毕业时间     | <b>—</b> | * 合同开始时间 | 2022-01-01 |   | * 合同结束时间 | 2023-12-31 |     | 得入          |
| 日本 10 日本 10 日本 |                                         | 7      | * 用人单位     |          |          |            | ~ |          |            |     | (导入<br>(导入  |
| 10<br>11<br>11<br>11                                                                                                    |                                         | 9      |            |          | 1        | 保存         |   |          |            |     | 得入          |
| 11                                                                                                    |                                         | 10     |            |          |          |            |   |          |            |     | 得入          |
|                                                                                                    |                                         | 11     |            |          |          |            |   |          |            |     | <b>時</b> 入  |
|                                                                                                    |                                         |        | * 补贴申报地    |          |          |            |   |          |            |     |             |

3、若经系统比对符合条件列表中不存在需申报人员信息,则点击【特殊人员手工 录入】按钮,用人单位手工录入申报人员信息后,点击【保存】,添加本次申报人员 列表中。

| . 经系统                                                                                       | 比对过符合象                                                                                                    | 件人员                                                                                                    | 本次申报人员列表                                                                |    |                                       |                                                                    |            |                |                                              |                        |                                                                                                    |
|---------------------------------------------------------------------------------------------|----------------------------------------------------------------------------------------------------|----------------------------------------------------------------------------------------------------|-------------------------------------------------------------------------|----|---------------------------------------|--------------------------------------------------------------------|------------|----------------|----------------------------------------------|------------------------|----------------------------------------------------------------------------------------------------|
| 5 特3                                                                                        | <b>秋</b> 月手工录/                                                                                                    |                                                                                                    |                                                                         |    |                                       |                                                                    |            |                |                                              |                        |                                                                                                    |
| _                                                                                           | 操作                                                                                                    | 姓名                                                                                                    | 证件号码                                                                    | 性别 | 学历                                    | 毕业院校                                                               | 毕业时间       | 合同开始时间         | 合同结束时间                                       | 联系电话                   | 数据来》                                                                                                    |
| 1                                                                                           | 申报                                                                                                    | f                                                                                                    | 53 '00110                                                               | 男  | 大学专科                                  |                                                                    |            | 2022-06-11     | 2024-06-10                                   | 1                      | 网厅批量                                                                                                    |
| 2                                                                                           | 申报                                                                                                    | ş                                                                                                    | 9008                                                                    | 男  | 大学本科                                  |                                                                    |            | 2022-08-10     | 2024-08-09                                   |                        | 网厅批量                                                                                                    |
| 3                                                                                           | 申报                                                                                                    | 8                                                                                                    | 701                                                                     | 女  | 大学本科                                  |                                                                    |            | 2022-06-01     | 2024-05-31                                   |                        | 网厅批量                                                                                                    |
| 4                                                                                           | 申报                                                                                                    | Ę                                                                                                    | 308                                                                     | 女  | 大学本科                                  |                                                                    |            | 2022-06-01     | 2024-05-31                                   | -                      | 网厅批量                                                                                                    |
| 5                                                                                           | 申报                                                                                                    | ri -                                                                                                    | 08                                                                      | 男  | 大学专科                                  |                                                                    |            | 2022-06-11     | 2024-06-10                                   |                        | 网厅批量                                                                                                    |
| I 6                                                                                         | 申报                                                                                                    | ē                                                                                                    | 11                                                                      | 男  | 大学专科                                  | 云南工程职业学院                                                           | 2019-07-10 | 2022-08-01     | 2023-07-31                                   |                        | 网厅批量                                                                                                    |
| 7                                                                                           | 申报                                                                                                    |                                                                                                    | 5 )2                                                                    | 男  | 大学专科                                  |                                                                    |            | 2022-06-07     | 2024-06-06                                   | 1 )                    | 网厅批量                                                                                                    |
| 8                                                                                           | 申报                                                                                                    | ş                                                                                                    | 33( 8                                                                   | 女  | 大学专科                                  |                                                                    |            | 2022-07-01     | 2024-06-30                                   | 1 ј                    | 网厅批量                                                                                                    |
| 9                                                                                           | 申报                                                                                                    | ð                                                                                                    | 5326 3                                                                  | 女  | 大学专科                                  |                                                                    |            | 2022-08-11     | 2024-08-10                                   | 1 7                    | 网厅批量                                                                                                    |
| 10                                                                                          | 申报                                                                                                    | 衣                                                                                                    | 532628 3                                                                | 女  | 大学专科                                  |                                                                    |            | 2022 02 00     |                                              |                        | -                                                                                                    |
| 就业服务                                                                                        | ***<br>行相关补                                                                                                    | <sup>贴申报地</sup> [                                                                                                    | 力理系统                                                                    |    |                                       | 183                                                                | ž          | 2022-03-09     | 2024-03-08                                   | 16 7                   | MJT推<br>XILL条                                                                                                    |
| 就业服务                                                                                        | * 补<br>; 相关补<br>H2对过符合条                                                                                                    |                                                                                                    | <b>力理系统</b><br>本次申服人员列表                                                 |    | -                                     | 123                                                                | 2          | 2022-03-09     | 2024-03-08                                   | 16 7                   | X90<br>X90<br>X90<br>X90<br>X90<br>X90<br>X90<br>X90<br>X90<br>X90                                                                                                    |
| 就业服务<br>, 经系统                                                                               | * 补<br>5 相关补<br>1<br>3 从员手工员/                                                                                                    | 贴申报地 [<br><b>站业务</b> :<br>(件人员 ] [                                                                                                    | <b>力理系统</b>                                                             |    | ×)                                    | ₩2                                                                 | ٤          | 2022-03-09     | 2024-03-08                                   | 16 7                   | vij tita                                                                                                    |
| <b>七业服务</b><br>经系统<br>特殊                                                                    | * 补<br>;相关补<br>;<br>出动过符合条<br>;<br>人员于工员;<br>;<br>集作<br>;                                                                                                    |                                                                                                    | <b>办理系统</b><br>本次申服人员列表<br>生基本信息                                        |    |                                       | ₩.                                                                 | ٤.         | 2022-03-09     | 2024-03-08                                   | 16 7<br>               |                                                                                                    |
| <b>北业服务</b>                                                                                 | * #<br><b>F相关补</b><br>(20)过符合条<br>人员手工家)<br>                                                                                                    |                                                                                                    | 力理系统<br>本次申报人员列表<br>"生基本信息                                              |    | -                                     | 123                                                                | 2          | 2022-03-09     | 2024-03-08                                   | 16 7<br>今某某用户,)        |                                                                                                    |
| t业服务<br>经系统<br>13                                                                           | ***<br><b>* 和</b><br><b>* 和</b><br><b>*</b> 和<br><b>*</b> 和<br><b>*</b> 和<br><b>*</b> 和<br><b>*</b> 和<br><b>*</b> 和<br><b>*</b> 和<br><b>*</b> 和<br><b>*</b> 和<br><b>*</b> 和<br><b>* * * * * * * * * *</b>                                                                                                    |                                                                                                    | 力理系统<br>本次申服人员列表<br>/生基本信息                                              |    | -                                     |                                                                    | ξ.         | 2022-03-09     | 2024-03-08                                   | 16 7<br>李某某用户,)        | ○○○○○○○○○○○○○○○○○○○○○○○○○○○○○○○○○○○○                                                                                                    |
|                                                                                             | * **<br>* **<br>* **<br>***<br>***<br>***<br>***<br>*                                                                                                    |                                                                                                    | <b>力理系统</b><br>本次申服人员列表<br>/生基本信息<br>* 证件号码                             |    |                                       | - 姓名                                                               | ž          | 2022-03-09     | * 学历                                         | 16 7<br>李某某用户。)        | ×3万形式                                                                                                    |
| · · · · · · · · · · · · · · · · · · ·                                                       | ***<br><b>大相关*</b><br>大相关*<br>                                                                                                    |                                                                                                    | <b>力理系统</b><br>本次申服人员列表<br><u>"生基本信息</u><br>*证件号码<br>* ###              |    |                                       | " 姓名<br>" 昭 四 田 平                                                  |            | 2022-03-09     | * 学历<br>* 比如 (Ministrian<br>* 比如 (Ministrian | 16 7<br>李某某用户,)<br>2   | ×      ×      ×      ×      ×      ×      ×      ×      ×      ×      ×      ×      ×      ×      ×      ×      ×      ×      ×      ×      ×      ×      ×      ×      ×      ×      ×      ×      ×      ×      ×      ×      ×      ×      ×      ×      ×      ×      ×      ×      ×      ×      ×      ×      ×      ×      ×      ×      ×      ×      ×      ×      ×      ×      ×      ×      ×      ×      ×      ×      ×      ×      ×      ×      ×      ×      ×      ×      ×      ×      ×      ×      ×      ×      ×      ×      ×      ×      ×      ×      ×      ×      ×      ×      ×      ×      ×      ×      ×      ×      ×      ×      ×      ×      ×      ×      ×      ×      ×      ×      ×      ×      ×      ×      ×      ×      ×      ×      ×      ×      ×      ×      ×      ×      ×      ×      ×      ×      ×      ×      ×      ×      ×      ×      ×      ×      ×      ×      ×      ×      ×      ×      ×      ×      ×      ×      ×      ×      ×      ×      ×      ×      ×     ×     ×     ×     ×     ×     ×     ×     ×     ×     ×     ×     ×     ×     ×     ×     ×     ×     ×     ×     ×     ×     ×     ×     ×     ×     ×     ×     ×     ×     ×     ×     ×     ×     ×     ×     ×     ×     ×     ×     ×     ×     ×     ×     ×     ×     ×     ×     ×     ×     ×     ×     ×     ×     ×     ×     ×     ×     ×     ×     ×     ×     ×     ×     ×     ×     ×     ×     ×     ×     ×     ×     ×     ×     ×     ×     ×     ×     ×     ×     ×     ×     ×     ×     ×     ×     ×     ×     ×     ×     ×     ×     ×     ×     ×     ×     ×     ×     ×     ×     ×     ×     ×     ×     ×     ×     ×     ×     ×     ×     ×     ×     ×     ×     ×     ×     ×     ×     ×     ×     ×     ×     ×     ×     ×     ×     ×     ×     ×     ×     ×     ×     ×     ×     ×     ×     ×     ×     ×     ×     ×     ×     ×     ×     ×     ×     ×     ×     ×     ×     ×     ×     ×     ×     ×     ×     ×     ×     ×     ×     ×     ×     ×     ×     ×     ×     ×     ×     ×     ×     ×     ×     ×     ×     × |
| 式<br>北<br>上<br>服<br>多<br>(<br>一<br>一<br>一<br>一<br>一<br>一<br>一<br>一<br>一<br>一<br>一<br>一<br>一 | ***<br><b>5 相关*</b><br>13<br>13<br>13<br>13<br>14<br>15<br>16<br>16<br>17<br>18<br>18<br>18<br>18<br>18<br>18<br>18<br>18                                                                                                    | <sup>贴申报地</sup> 〔                                                                                                    | <b>力理系统</b><br>本次中服人员列表<br>/ <b>生基本信息</b><br>* 证件号码<br>* 性别             |    |                                       | 提3<br>* 姓名<br>* 联承电话                                               | ξ.         | 2022-03-09     | * 学历<br>* 毕业院校                               | 16 7<br>李某某用户,5<br>[2] |                                                                                                    |
| <b>小业服务</b><br>经系统<br>1<br>2<br>3<br>4<br>5<br>5<br>7                                       | * * *<br><b>5 相关*</b><br>13 (1)<br>13 (1)<br>13 (1)<br>14 (1)<br>15 (1)<br>15 (1) |                                                                                                    | <b>力理系统</b><br>本次申报人员列表<br><u>"住基本信息</u><br>* 世别<br>* 毕业时间              |    |                                       | · 姓名<br>- 联系电话<br>- 合同开始时间                                         | 2          | 2022-03-09     | *学历<br>*学业院校<br>同陆東时间                        | 16 7                   | × 1000<br>7月1日<br>7月1日<br>7月1日<br>7月1日<br>7月1日<br>7月1日<br>7月1日<br>7月1日                                                                                                    |
| 433<br>433<br>433<br>433<br>4<br>5<br>6<br>7<br>7                                           | * * *<br><b>5 相关*</b><br><b>1</b> (3)前符合条<br><b>1</b> (3)前符合条<br><b>1</b> (3)前符合条<br><b>1</b> (3)前<br>一一一一一一一一一一一一一一一一一一一一一一一一一一一一一一一一一一一一                                                                                                    | 聯申版地 [<br>よ<br>业<br>分<br>よ<br>し<br>、<br>、<br>、<br>、<br>、<br>、<br>、<br>、<br>、<br>、<br>、<br>、<br>、                                                                                                    | 力理系统       本次申报人员列表       * 证件号码       * 性知       * 単知词       * 用人单位    |    | · · · · · · · · · · · · · · · · · · · | #24<br>* 紫岳<br>* 联系电话<br>* 合同开始时间                                  | 2          | 2022-03-09<br> | * 学历<br>* 毕业院校<br>;同结束时间                     | 16 7<br>李某某用户,)<br>[2  | X         取用           Y         7           7         形成           7         形成           7         形成           7         形成           7         形成           7         形成           7         形成           7         形成           7         形成                                                                                                    |
| 就业服务<br>经系统<br>1<br>2<br>3<br>4<br>5<br>6<br>7<br>8<br>0                                    | * 补<br>行相关补<br>(人员于工业)<br>单键<br>电服<br>电服<br>电服<br>电服<br>电服<br>电服<br>电服                                                                                                    | 贴中版地 [ ] ] ] ] ] ] ] ] ] ] ] ] ] ] ] ] ] ]                                                                                                    | <b>力理系统</b><br>本次申报人员列表<br>/生基本信息<br>* 证件号码<br>* 性别<br>* 毕业时间<br>* 用人单位 |    |                                       | 北京<br>* 政名<br>* 联系电话<br>* 合同开始时间                                   |            |                | * 学历<br>* 毕业师校<br>同结束时间                      | 16 7<br>今某某用户,)<br>[2  | XCEPE:           X           アの出版:           アの出版:                                                                                                    |
| <b>就业服务</b><br>经系统<br>1<br>2<br>3<br>4<br>5<br>6<br>7<br>8<br>9<br>9                        | * **                                                                                                    | 贴申版地 [ ] [ ] [ ] [ ] [ ] [ ] [ ] [ ] [ ] [                                                                                                    | <b> 力理系统</b><br>本次典版人员列表<br>/生基本信息<br>* 世期<br>* 単2057同<br>* 用人单位        |    |                                       | · 姓名<br>• 联系电话<br>• 合同开始时间                                         |            | 2022-03-09     | *学历<br>*毕业原校<br>同档束时间                        | 16 7<br>今某某用户。)<br>[2  | × 75年間<br>7年間<br>7年間<br>7年間<br>7年間<br>7年間<br>7年間<br>7年間<br>7年間<br>7年間<br>7                                                                                                    |
| <b>就业服务</b><br>经深航<br>1<br>2<br>3<br>4<br>5<br>6<br>7<br>8<br>9<br>10                       | ***                                                                                                    | 贴申报地 [ [ ] ] [ ] ] [ ] [ ] ] [ ] ] [ ] ] [ ] ] [ ] ] [ ] ] [ ] ] [ ] ] [ ] ] [ ] ] [ ] ] [ ] [ ] ] [ ] [ ] ] [ ] [ ] ] [ ] ] [ ] [ ] ] [ ] [ ] ] [ ] ] [ ] ] [ ] ] [ ] ] [ ] ] [ ] ] [ ] ] [ ] ] [ ] ] [ ] ] [ ] ] [ ] ] [ ] ] [ ] [ ] ] [ ] ] [ ] ] [ ] ] [ ] ] [ ] ] [ ] ] [ ] ] [ ] ] [ ] ] [ ] ] [ ] ] [ ] ] [ ] ] [ ] ] [ ] ] [ ] ] [ ] ] [ ] ] [ ] ] [ ] ] [ ] ] [ ] ] [ ] ] [ ] ] [ ] ] [ ] ] [ ] ] [ ] ] [ ] ] [ ] ] [ ] [ ] ] [ ] ] [ ] ] [ ] ] [ ] ] [ ] ] [ ] ] [ ] ] [ ] [ ] ] [ ] ] [ ] [ ] ] [ ] [ ] ] [ ] [ ] [ ] ] [ ] [ ] ] [ ] [ ] ] [ ] [ ] ] [ ] [ ] [ ] ] [ ] [ ] [ ] [ ] | 力理系统       本次申版人员列表       * 证件号码       * 性别       * 毕业时间       * 用人单位   |    |                                       | 「<br>一<br>一<br>一<br>一<br>一<br>一<br>一<br>一<br>一<br>一<br>一<br>一<br>一 |            | 2022-03-09     | * 学历<br>* 毕业院校<br>同陆束时间                      | 16 7<br>李某某用户, )       |                                                                                                    |

4、通过系统比对人员列表或特殊人员手工录入方式完成所有人员基本信息完善后, 在本次申报人员列表中可看到所有渠道录入的人员名单,在此列表中,可删除已添加 人员,可上传对应人员申报附件材料。

| the second second second second second second second second second second second second second second second se |       |           |       |      |    |      |        |            |            |            |                |            |        |
|----------------------------------------------------------------------------------------------------|-------|-----------|-------|------|----|------|--------|------------|------------|------------|----------------|------------|--------|
| 小微企业用人单位维护                                                                                                    | 经系统比例 | 时过符合条件人员  | 本次申报人 | 员列表  |    |      |        |            |            |            |                |            |        |
| 纳高校毕业生就业补贴                                                                                                    |       | 操作        | 姓名    | 证件号码 | 性别 | 学历   | 毕业院校   | 毕业时间       | 合同开始时间     | 合同结束时间     | 联系电话           | 申报时间       | 数据来源 🏹 |
| 历史申报信息查询                                                                                                    | 1     | 上传材料 删除   | 文]    |      | 男  | 大学专科 | 昆明理工大学 | 2022-08-02 | 2022-01-01 | 2023-12-31 | ( <b>1</b> 11) | 2022-11-13 | 网厅批量导入 |
|                                                                                                    | 2     | 上传材料   删除 | ㅋ     | 5 J  | 男  | 大学本科 | 云南大学   | 2022-09-01 | 2022-01-13 | 2024-12-13 |                | 2022-11-13 | 网厅手工最入 |
|                                                                                                    |       |           |       |      |    |      |        |            |            |            |                |            |        |
|                                                                                                    |       |           |       |      |    |      |        |            |            |            |                |            |        |
|                                                                                                    |       |           |       |      |    |      |        |            |            |            |                |            |        |
|                                                                                                    |       |           |       |      |    |      |        |            |            |            |                |            |        |

#### 附件材料上传,如下图操作:

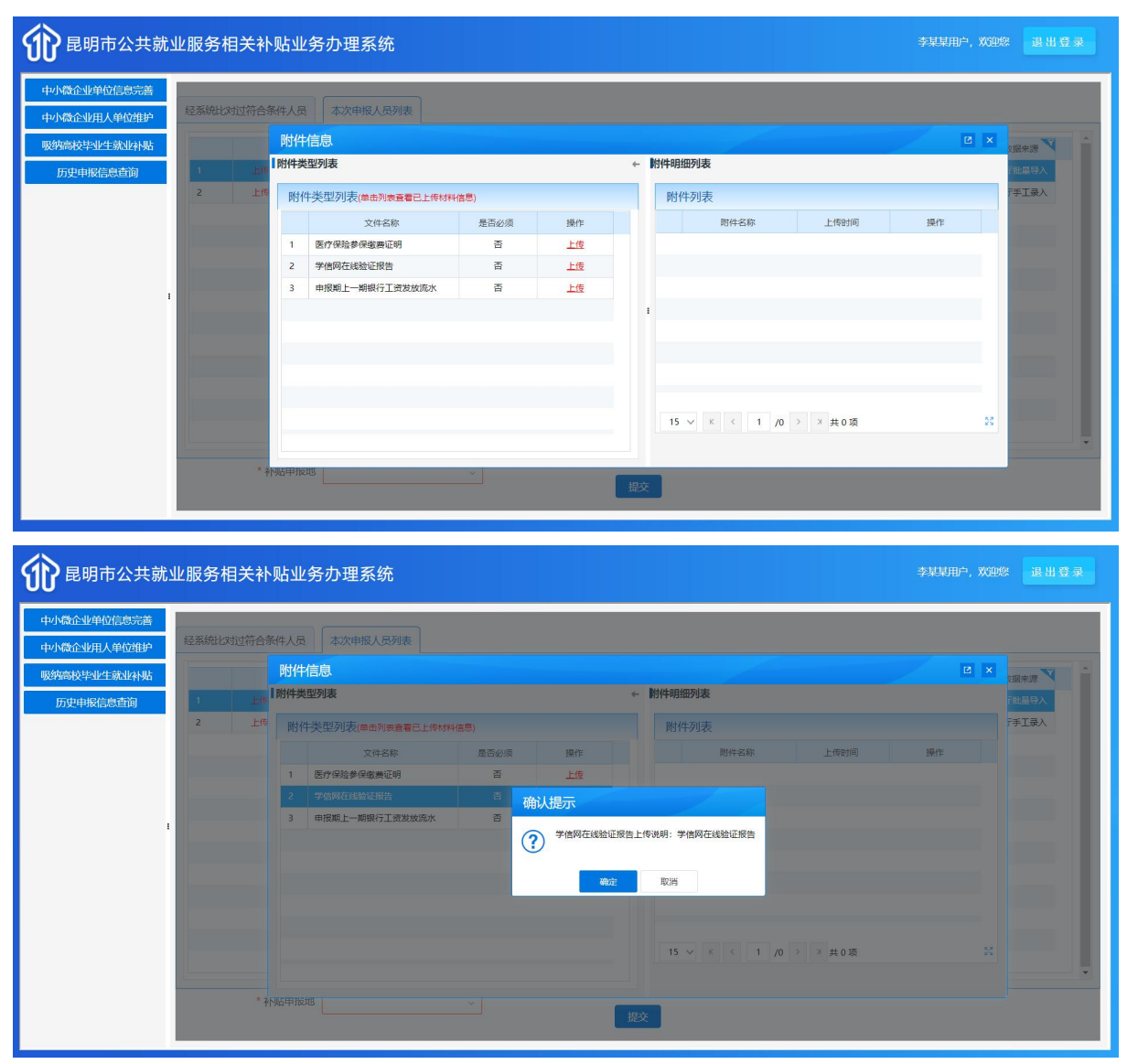

| 尼明印ム关航亚服务                                                                |                                                                                                    |                                                                                                    |                                                      |           |                                                                   |                                           |                                                                                                    |                                                                                                    |
|--------------------------------------------------------------------------|----------------------------------------------------------------------------------------------------|----------------------------------------------------------------------------------------------------|------------------------------------------------------|-----------|-------------------------------------------------------------------|-------------------------------------------|----------------------------------------------------------------------------------------------------|----------------------------------------------------------------------------------------------------|
| 微企业单位信息完善经系统比                                                            | 对讨符合条件人员本次申报人员列表                                                                                                    |                                                                                                    |                                                      |           |                                                                   |                                           |                                                                                                    |                                                                                                    |
|                                                                          | 附件信息                                                                                                    |                                                                                                    |                                                      |           |                                                                   |                                           | 2                                                                                                    | ×                                                                                                    |
| 局校宇业主新业补贴                                                                | 附件类型列表                                                                                                    |                                                                                                    |                                                      | < #       | 的件明细列表                                                            |                                           |                                                                                                    | な服来源                                                                                                    |
| 2                                                                        | 上传 财化出来用加速,由于加速表表已上级为                                                                                                    | *91/20首1                                                                                                    |                                                      |           | 附供加速                                                              |                                           |                                                                                                    | 手手工录入                                                                                                    |
|                                                                          |                                                                                                    |                                                                                                    |                                                      |           |                                                                   | 上修时间                                      | 操作                                                                                                    |                                                                                                    |
|                                                                          | 1 医疗保险参保缴费证明                                                                                                    | 文件上传                                                                                                    |                                                      |           |                                                                   |                                           |                                                                                                    |                                                                                                    |
|                                                                          | 2 学信网在线验证报告                                                                                                    | 文件上传                                                                                                    |                                                      |           |                                                                   |                                           |                                                                                                    |                                                                                                    |
| 1                                                                        | 3 申报期上一期银行工资发放流水                                                                                                    | 请选择上传的文件                                                                                                    | 1                                                    |           |                                                                   |                                           |                                                                                                    |                                                                                                    |
|                                                                          |                                                                                                    | 1.文件类型只能为png<br>2.附件数是不能按过1                                                                                                    | g、jpg、gif、pdf、d                                      | lox, doo  | cx楷式<br>df由上使                                                     | _                                         |                                                                                                    |                                                                                                    |
|                                                                          |                                                                                                    | 3.png、jpg、gif文件                                                                                                    | F不能超过2M,pdf、d                                        | ox, doc   | :x不能超过10M                                                         |                                           |                                                                                                    |                                                                                                    |
|                                                                          |                                                                                                    | L/F Y                                                                                                    | dia .                                                |           |                                                                   |                                           |                                                                                                    |                                                                                                    |
|                                                                          |                                                                                                    | L17 ×                                                                                                    |                                                      |           |                                                                   |                                           |                                                                                                    |                                                                                                    |
|                                                                          |                                                                                                    |                                                                                                    |                                                      |           | 15 V K K                                                          | 1 /0 > > 共0项                              |                                                                                                    |                                                                                                    |
|                                                                          |                                                                                                    |                                                                                                    |                                                      |           |                                                                   |                                           |                                                                                                    |                                                                                                    |
|                                                                          |                                                                                                    |                                                                                                    |                                                      |           |                                                                   |                                           |                                                                                                    |                                                                                                    |
|                                                                          | **********                                                                                                    | ~                                                                                                    | I                                                    | 提交        |                                                                   |                                           |                                                                                                    |                                                                                                    |
| 昆明市公共就业服务                                                                | *秋紀中108                                                                                                    | ~                                                                                                    |                                                      | 提交        |                                                                   |                                           | 李某某用户,                                                                                                    | 欢迎您 退出者                                                                                                    |
| 昆明市公共就业服务                                                                | *秋6年808                                                                                                    | v                                                                                                    |                                                      | 提交        |                                                                   |                                           | 李某某用户,                                                                                                    | XXXXXXXXXXXXXXXXXXXXXXXXXXXXXXXXXXXXXX                                                                                                    |
| 昆明市公共就业服务                                                                | *补贴甲股础<br>相关补贴业务办理系统                                                                                                    | v                                                                                                    |                                                      | 提交        |                                                                   |                                           | 李某某用户,                                                                                                    | XCEASE III III I                                                                                                    |
| 昆明市公共就业服务<br>商企业单位信息完善<br>商企业单位信息完善                                      | *补贴甲股础<br>相关补贴业务办理系统<br>对过销合条件人员 本次中限人员列表                                                                                                    | ×                                                                                                    | 1                                                    | 提交        |                                                                   |                                           | 李某某用户,                                                                                                    | XCERS: 12 H 4                                                                                                    |
| 昆明市公共就业服务<br>融合地理位信息完善<br>融合业理人单位维护<br>参校型业生就业积弱                         | *补贴甲股础<br>相关补贴业务办理系统<br>对过符合条件人员 本次中限人员列表<br>的件信息                                                                                                    | ~                                                                                                    |                                                      | 提交        |                                                                   |                                           | 李某芽用户,                                                                                                    | XODOS IB HI A                                                                                                    |
| 昆明市公共就业服务<br>造业单位信息完善<br>造企业用人单位维护<br>器经业生就业补贴<br>进用将信息查询                | * 补税甲税储<br>相关补贴业务办理系统<br>的试符合条件人员 本次申报人员列法<br>附件信息<br>I附件关型列表                                                                                                    | ~                                                                                                    |                                                      | 提交<br>← M | 的件明细列表                                                            |                                           | 李草琴用户,<br>2                                                                                                    | XX382%                                                                                                    |
| <b>昆明市公共就业服务</b><br>微企业单位信息完善<br>微企业用人单位维护<br>感受业生就业补贴<br>更申服信息宣词<br>2   | * 补张甲股烟<br>相关补贴业务办理系统<br>如过符合条件人员 本次申报人员列表<br>附件信息<br>I附件类型列表<br>生命》                                                                                                    | 4<br>(村佐島)                                                                                                    |                                                      | 提交<br>← M | <b>的件明细列表</b><br>附件列表                                             |                                           | 李草琴用户,<br>2                                                                                                    | 2 日、日 13<br>2 日、日 13<br>2 日<br>日 13<br>2 日<br>日 1<br>1<br>1<br>日<br>日 1<br>日<br>日 1<br>日<br>日 1<br>日<br>日 1<br>日<br>日 1<br>日<br>日 1<br>日<br>日 1<br>日<br>日 1<br>日<br>日 1<br>日<br>日 1<br>日<br>日 1<br>日<br>日 1<br>日<br>日 1<br>日<br>日<br>日<br>日                                                                                                    |
| 昆明市公共就业服务<br>资企业单位信息完善<br>资企业用人单位维护<br>就建业生就业补贴<br>提申报信息查询<br>2          | * 补张甲胺烟<br><b>相关补贴业务办理系统</b><br>对过符合条件人员 本次申报人员列表<br>的件信息<br>I附件类型列表(曲击为委重者已上作标<br>文件名称<br>文件名称                                                                                                    | ✓<br>排程意)<br>最高级须                                                                                                    | 操作                                                   | 提交<br>← 】 | 的件明细列表<br>附件列表<br>形住名                                             | Picture 1 CCC                             | 李某新的中,<br>(2)<br>(3)<br>(3)<br>(4)<br>(4)<br>(4)<br>(4)<br>(4)<br>(4)<br>(4)<br>(4)<br>(4)<br>(4                                                                                                    | 20日2年<br>- 10日 - 10日<br>- 10日 - 10日<br>- 10日 - 1                                                                                                    |
| 昆明市公共就业服务<br>资企业单位信息完善<br>资企业用人单位维护<br>部终于业生就业补贴<br>12<br>12             | * 补张甲胺烟<br>相关补贴业务办理系统<br>对过符合条件人员 本次申报人员列表<br>的件信息<br>的件关型列表(曲句)教运署已上作时<br>文件名称<br>1 医疗保险多保强互应明<br>2 学校教育统多保强互应明                                                                                                    | ()<br>()<br>()<br>()<br>()<br>()<br>()<br>()<br>()<br>()<br>()<br>()<br>()<br>(                                                                                                    | 18/1°<br>19/1°                                       | 提交<br>← 】 | 8件明囲列表<br>附件列表<br>1 11.jpg                                        | 称 上橋时间<br>2022-11-13 20:1                 | 李某其用户,<br>                                                                                                    | X020家 退出<br>(11日<br>(11日)<br>(11日)<br>(11)<br>(11)<br>(11)<br>(11)<br>(11)<br>(11)<br>(11)<br>(11)<br>(11)<br>(11)<br>(11)<br>(11)<br>(11)<br>(11)<br>(11)<br>(11)<br>(1))<br>(1)) |
| 昆明市公共就业服务/<br>磁企业单位信息完善<br>磁企业用人单位维护<br>高校学业生或业补贴<br>理申报信息宣词 2           | * 补张甲胺///<br>相关补贴业务办理系统<br>对过符合条件人员 本次申报人员列表<br>的件信息<br>的件信息<br>I附件类型列表(曲知)表面看已上标:<br>文件名称<br>1 医疗保险多保密声证明<br>2 学师释成接受原始<br>3 申报服人二或发达版本                                                                                                    | (計位意)           建品必須           通品           音                                                                                                    | 現作<br>上位<br>上位<br>上位                                 | 提交<br>← 】 | 8件明細列表<br>附件列表<br>1 11.jpg                                        | 称 上橋到词<br>2022-11-13 20:1                 | 李某其用户,                                                                                                    | X020次<br>通用1<br>(<br>通常光度<br>「<br>に<br>原子<br>王<br>テ<br>チ<br>王<br>末<br>入                                                                                                    |
| <b>昆明市公共就业服务</b><br>微企业单位信息完善<br>微企业用人单位维护<br>动校学业生或业补贴<br>理理申报信息宣词<br>2 | * 社秘甲股地<br><b>相关补贴业务办理系统</b><br>对过符合条件人员 本次申报人员列表<br><b>防件信息</b><br><b>I附件类型列表</b> (曲先)表面看已上标和<br>文件名称<br>1 医疗保险多保密原证明<br>2 学师释码经验原证明<br>3 申报期上一期银行工造发放版水                                                                                                    | マークション (非価息) (非価息) (注意) (注意) (注意) (注意) (注意) (注意) (注意) (注意                                                                                                    | 股作<br>上位<br>上位<br>上位                                 | 提交<br>← 】 | 内件明細列表<br>附件列表<br>取件引表<br>1 11.jpg                                | 称 上栉时间 2022-11-13 20:1                    | 李某其用户,                                                                                                    | X020次<br>通用1<br>(<br>通常光度<br>「<br>に<br>原子<br>王<br>テ<br>チ<br>王<br>正<br>一<br>日<br>日<br>1<br>(<br>二<br>二<br>一<br>二<br>一<br>二<br>一<br>一<br>一<br>一<br>一<br>一<br>一<br>一<br>一<br>一<br>一<br>一<br>一                                                                                                    |
| 昆明市公共就业服务/<br>磁企业单位信息完善<br>磁企业用人单位维护<br>磁校型业生就业补助<br>力型申报信息后前            | * 社秘甲股地<br>相关补贴业务力理系统<br>对过符合条件人员 本次申报人员列表<br>的件信息<br>INH关型列表(单句)漂画看已上标。<br>文件名称<br>1 医疗例及学师发展正明<br>2 学校院在线镜里所<br>3 申报用上一编银行工资发放而太                                                                                                    | マ<br>4株価意)<br>単語必須<br>高<br>百<br>百<br>百<br>百<br>百<br>百<br>百<br>百<br>百<br>百<br>百<br>百<br>百                                                                                                    | 18/1<br>19/1<br>19/1<br>19/1<br>19/1<br>19/1<br>19/1 | 提交<br>← 】 | <b>格件相知力表</b><br>酸件列表<br>1 11jpg                                  | 称 上作时间<br>2022-11-13 20:1                 | 李某某用户,<br>2<br>現作<br>整定 正案 難論                                                                                                    | XQB20: 退 HL 3<br>(國宋原 ↓<br>(世界)入<br>(世界)入                                                                                                    |
| 昆明市公共就业服务/<br>微企业单位信息完善<br>微企业用人单位维护<br>高校学业生就业补贴<br>万史申报信息后前            | * 社秘甲股地<br>相关补贴业务办理系统<br>对过符合条件人反 本次申报人员列表<br>的件信息<br>IN件关型列表(申动)原面看已上标<br>1 图7件规学型表集中动员面看自上标<br>2 学校教程达输程用的<br>3 申报期上一期银行工资发放流来                                                                                                    | (特価意) (特価意) (売前必須) (売前の須) (売前の月) (売前の月) (売前の月) (売前の月) (売前の月) (売前の月) (売前の月) (売前の月) (売前の月) (売前の月) (売前の月) (売前の月) (売前の月) (売前の月) (売前の月) (売前の月) (一前の月) (一前の月) <p< td=""><td>現作<br/>上位<br/>上位<br/>上位</td><td>提交<br/>← 】</td><td>特件相当の支ました。           時件列表         時代の表           1         11.jpg</td><td>称: 上作9时间<br/>2022-11-13 20:1</td><td>字某某用户,     ②     ③     ③     ③     ③     ③     ③     ③     ③     ③     ③     ⑤     ⑤     ⑤     ⑤     ⑤     ⑤     ⑤     ⑤     ⑤     ⑤     ⑤     ⑤     ⑤     ⑤     ⑤     ⑤     ⑤     ⑤     ⑤     ⑤     ⑤     ⑤     ⑤     ⑤     ⑤     ⑤     ⑤     ⑤     ⑤     ⑤     ⑤     ⑤     ⑤     ⑤     ⑤     ⑤     ⑤     ⑤     ⑤     ⑤     ⑤     ⑤     ⑤     ⑤     ⑤     ⑤     ⑤     ⑤     ⑤     ⑤     ⑤     ⑤     ⑤     ⑤     ⑤     ⑤     ⑤     ⑤     ⑤     ⑤     ⑤     ⑤     ⑤     ⑤     ⑤     ⑤     ⑤     ⑤     ⑤     ⑤     ⑤     ⑤     ⑤     ⑤     ⑤     ⑤     ⑤     ⑤     ⑤     ⑤     ⑤     ⑤     ⑤     ⑤     ⑤     ⑤     ⑤     ⑤     ⑤     ⑤     ⑤     ⑤     ⑤     ⑤     ⑤     ⑤     ⑤     ⑤     ⑤     ⑤     ⑤     ⑤     ⑤     ⑤     ⑤     ⑤     ⑤     ⑤     ⑤     ⑤     ⑤     ⑤     ⑤     ⑤     ⑤     ⑤     ⑤     ⑤     ⑤     ⑤     ⑤     ⑤     ⑤     ⑤     ⑤     ⑤     ⑤     ⑤     ⑤     ⑤     ⑤     ⑤     ⑤     ⑤     ⑤     ⑤     ⑤     ⑤     ⑤     ⑤     ⑤     ⑤     ⑤     ⑤     ⑤     ⑤     ⑤     ⑤     ⑤     ⑤     ⑤     ⑤     ⑤     ⑤     ⑤     ⑤     ⑤     ⑤     ⑤     ⑤     ⑤     ⑤     ⑤     ⑤     ⑤     ⑤     ⑤     ⑤     ⑤     ⑤     ⑤     ⑤     ⑤     ⑤     ⑤     ⑤     ⑤     ⑤     ⑤     ⑤     ⑤     ⑤     ⑤     ⑤     ⑤     ⑤     ⑤     ⑤     ⑤     ⑤     ⑤     ⑤     ⑤     ⑤     ⑤     ⑤     ⑤     ⑤     ⑤     ⑤     ⑤     ⑤     ⑤     ⑤     ⑤     ⑤     ⑤     ⑤     ⑤     ⑤     ⑤     ⑤     ⑤     ⑤     ⑤     ⑤     ⑤     ⑤     ⑤     ⑤     ⑤     ⑤     ⑤     ⑤     ⑤     ⑤     ⑤     ⑤     ⑤     ⑤     ⑤     ⑤     ⑤     ⑤     ⑤     ⑤     ⑤     ⑤     ⑤     ⑤     ⑤     ⑤     ⑤     ⑤     ⑤     ⑤     ⑤     ⑤     ⑤     ⑤     ⑤     ⑤     ⑤     ⑤     ⑤     ⑤     ⑤     ⑤     ⑤     ⑤     ⑤     ⑤     ⑤     ⑤     ⑤     ⑤     ⑤     ⑤     ⑤     ⑤     ⑤     ⑤     ⑤     ⑤     ⑤     ⑤     ⑤     ⑤     ⑤     ⑤     ⑤     ⑤     ⑤     ⑤     ⑤     ⑤     ⑤     ⑤     ⑤     ⑤     ⑤     ⑤     ⑤     ⑤     ⑤     ⑤     ⑤     ⑤     ⑤     ⑤     ⑤     ⑤     ⑤     ⑤     ⑤     ⑤     ⑤     ⑤     ⑤     ⑤     ⑤     ⑤     ⑤     ⑤     ⑤     ⑤     ⑤     ⑤     ⑤     ⑤     ⑤     ⑤     ⑤     ⑤     ⑤     ⑤     ⑤</td><td>X0田20 追 HL 3</td></p<> | 現作<br>上位<br>上位<br>上位                                 | 提交<br>← 】 | 特件相当の支ました。           時件列表         時代の表           1         11.jpg | 称: 上作9时间<br>2022-11-13 20:1               | 字某某用户,     ②     ③     ③     ③     ③     ③     ③     ③     ③     ③     ③     ⑤     ⑤     ⑤     ⑤     ⑤     ⑤     ⑤     ⑤     ⑤     ⑤     ⑤     ⑤     ⑤     ⑤     ⑤     ⑤     ⑤     ⑤     ⑤     ⑤     ⑤     ⑤     ⑤     ⑤     ⑤     ⑤     ⑤     ⑤     ⑤     ⑤     ⑤     ⑤     ⑤     ⑤     ⑤     ⑤     ⑤     ⑤     ⑤     ⑤     ⑤     ⑤     ⑤     ⑤     ⑤     ⑤     ⑤     ⑤     ⑤     ⑤     ⑤     ⑤     ⑤     ⑤     ⑤     ⑤     ⑤     ⑤     ⑤     ⑤     ⑤     ⑤     ⑤     ⑤     ⑤     ⑤     ⑤     ⑤     ⑤     ⑤     ⑤     ⑤     ⑤     ⑤     ⑤     ⑤     ⑤     ⑤     ⑤     ⑤     ⑤     ⑤     ⑤     ⑤     ⑤     ⑤     ⑤     ⑤     ⑤     ⑤     ⑤     ⑤     ⑤     ⑤     ⑤     ⑤     ⑤     ⑤     ⑤     ⑤     ⑤     ⑤     ⑤     ⑤     ⑤     ⑤     ⑤     ⑤     ⑤     ⑤     ⑤     ⑤     ⑤     ⑤     ⑤     ⑤     ⑤     ⑤     ⑤     ⑤     ⑤     ⑤     ⑤     ⑤     ⑤     ⑤     ⑤     ⑤     ⑤     ⑤     ⑤     ⑤     ⑤     ⑤     ⑤     ⑤     ⑤     ⑤     ⑤     ⑤     ⑤     ⑤     ⑤     ⑤     ⑤     ⑤     ⑤     ⑤     ⑤     ⑤     ⑤     ⑤     ⑤     ⑤     ⑤     ⑤     ⑤     ⑤     ⑤     ⑤     ⑤     ⑤     ⑤     ⑤     ⑤     ⑤     ⑤     ⑤     ⑤     ⑤     ⑤     ⑤     ⑤     ⑤     ⑤     ⑤     ⑤     ⑤     ⑤     ⑤     ⑤     ⑤     ⑤     ⑤     ⑤     ⑤     ⑤     ⑤     ⑤     ⑤     ⑤     ⑤     ⑤     ⑤     ⑤     ⑤     ⑤     ⑤     ⑤     ⑤     ⑤     ⑤     ⑤     ⑤     ⑤     ⑤     ⑤     ⑤     ⑤     ⑤     ⑤     ⑤     ⑤     ⑤     ⑤     ⑤     ⑤     ⑤     ⑤     ⑤     ⑤     ⑤     ⑤     ⑤     ⑤     ⑤     ⑤     ⑤     ⑤     ⑤     ⑤     ⑤     ⑤     ⑤     ⑤     ⑤     ⑤     ⑤     ⑤     ⑤     ⑤     ⑤     ⑤     ⑤     ⑤     ⑤     ⑤     ⑤     ⑤     ⑤     ⑤     ⑤     ⑤     ⑤     ⑤     ⑤     ⑤     ⑤     ⑤     ⑤     ⑤     ⑤     ⑤     ⑤     ⑤     ⑤     ⑤     ⑤     ⑤     ⑤     ⑤     ⑤     ⑤     ⑤     ⑤     ⑤     ⑤     ⑤     ⑤     ⑤     ⑤     ⑤     ⑤     ⑤     ⑤     ⑤     ⑤     ⑤     ⑤     ⑤     ⑤     ⑤     ⑤     ⑤     ⑤     ⑤     ⑤     ⑤     ⑤     ⑤     ⑤     ⑤     ⑤     ⑤     ⑤     ⑤     ⑤     ⑤     ⑤     ⑤     ⑤     ⑤     ⑤     ⑤     ⑤     ⑤     ⑤     ⑤     ⑤     ⑤     ⑤     ⑤     ⑤     ⑤     ⑤     ⑤     ⑤ | X0田20 追 HL 3                                                                                                    |
| <b>昆明市公共就业服务</b> /<br>微企业单位信息完善<br>微企业用人单位维护<br>高校学业生就业补贴<br>万史申报信息后前    | * 社秘甲股地<br><b>相关补贴业务办理系统</b><br>对过符合条件人友 本次申报人员列表<br><b>的件信息</b><br><b>的件关型列表</b> (曲句)或需看已工作时<br>文件名称<br>1 医疗例及学师资素证明<br>2 学馆解在场验证网络<br>3 申报期上一期银行工资发放而来                                                                                                    | 3件価息) 第件価値の目前の目前の目前の目前の目前の目前の目前の目前の目前の目前の目前の目前の目前の                                                                                                    | 現作<br>上位<br>上位<br>上位                                 | 提交<br>← 】 | 防件初級列表<br>附件列表<br>1 11jpg                                         | 称: 上作9时间<br>2022-11-13 20:1               | 字見見用户,       2       現作       認知 正弦 融洽                                                                                                    | X000% 退 HL 4<br>《 课来源 》<br>「他 篇 句入<br>下手工录入                                                                                                    |
| 昆明市公共就业服务/<br>微企业单位信息完善<br>微企业用人单位维护<br>高校型业生就业补贴<br>可型申报信息直询            | * 社会中股地<br>国关补贴业务力理系统<br>対応符合条件人度 本次申限人员列度<br>防件信息<br>INH+実型列度(曲句)要重者<br>INH+実型列度(曲句)要重者<br>INH+<br>INH+実型列度(曲句)要重者<br>INH+<br>INH+実型列度(曲句)要重者<br>INH+<br>INH+ | マ<br>新福島<br>一番<br>一番<br>一番<br>一番<br>一番<br>一番<br>一番<br>一番<br>一番<br>一番                                                                                                    | 操作<br>上位<br>上述<br>上述                                 | 提交<br>← 】 | 防件明細列表<br>附件列表<br>取件之<br>1 11jpg                                  | 除 上修时间<br>2022-11-13 20:1                 | 会見見用户, (2) 19/1 19/1                                                                                                    | XXX202422                                                                                                    |
| <b>昆明市公共就业服务</b> /<br>磁企业单位信息完善<br>磁位业用人单位维护<br>高校学业生就业补贴<br>可进申报信息查询    | * 社场印段地<br><b>相关补贴业务办理系统</b><br>对过符合条件人员 本次申限人员列表<br><b>防件信息</b><br><b>防件信息</b><br><b>防件关型列表</b><br><b>水</b><br><b>防件关型列表(曲句)表面看</b><br><b>水</b><br><b>防件关型列表(曲句)表面看</b><br><b>水</b><br><b>水</b><br><b>水</b><br><b>水</b><br><b>水</b><br><b>水</b><br><b>水</b><br><b>水</b>                                                                                                    | (特価の)<br>(特価の)<br>(特価)<br>(特価)<br>(特価)<br>(特価)<br>(特価)<br>(特価)<br>(特価)<br>(特価                                                                                                    | 操作<br>上位<br>上位<br>上位                                 | 提交<br>← 】 | 防件明細列表<br>附件列表<br>取件列表<br>1 11jpg                                 | 标         上作8时间           2022-11-13 20:1 | 今葉葉田中,<br>C<br>現作<br>認知 記述 融洽                                                                                                    | XX20042                                                                                                    |

注意:特殊人员手工录入和经系统比对添加人员,两种方式对应需上传的附件证明 材料有所不同。

5、申报人员信息及附件材料无误后,选择补贴申报地,点击【提交】,吸纳高校 毕业生就业补贴申报完成,等待经办人员审核。

| 2       EXAMPLONIZAGARLAR       AXVANUEARSTR         2       EXAMPLONIZAGARLAR       AXVANUEARSTR       EXERCISE       EXERCISE                                                                                                    |                                                                                                    | RTM       ESERUISTICHOARHAU       AXHIBA DEFINIC         RTM       Rtm       GS       EF494       TS       PS       ESSAULTATION RANGE       TS       PS       ESSAULTATION RANGE       TS       PS       ESSAULTATION RANGE       TS       PS       ESSAULTATION RANGE       TS       PS       ESSAULTATION RANGE       TS       PS       ESSAULTATION RANGE       TS       PS       ESSAULTATION RANGE       TS       PS       ESSAULTATION RANGE       TS       PS       ESSAULTATION RANGE       ESSAULTATION RANGE       ESSAULTATION RANG | 山北服务作                              |                                                           |                                                          |                                              |                                                                                                    |                                                                                                    |                                                                                                    |                                           |                                            |                  |                                                                                                    |                                       |
|----------------------------------------------------------------------------------------------------|----------------------------------------------------------------------------------------------------|----------------------------------------------------------------------------------------------------|------------------------------------|-----------------------------------------------------------|----------------------------------------------------------|----------------------------------------------|----------------------------------------------------------------------------------------------------|----------------------------------------------------------------------------------------------------|----------------------------------------------------------------------------------------------------|-------------------------------------------|--------------------------------------------|------------------|----------------------------------------------------------------------------------------------------|---------------------------------------|
| 8       8/7       158       124/98/1       103       75       122/08/2       102/08/2       102/02/12/3       10       202/11/3       101/11/2       101/11/2       101/11/2       101/11/2       101/11/2       101/11/2       101/11/2       101/11/2       101/11/2       101/11/2       101/11/2       101/11/2       101/11/2       101/11/2       101/11/2       101/11/2       101/11/2       101/11/2       101/11/2       101/11/2       101/11/2       101/11/2       101/11/2       101/11/2       101/11/2       101/11/2       101/11/2       101/11/2       101/11/2       101/11/2       101/11/2       101/11/2       101/11/2       101/11/2       101/11/2       101/11/2       101/11/2       101/11/2       101/11/2       101/11/2       101/11/2       101/11/2       101/11/2       101/11/2       101/11/2       101/11/2       101/11/2       101/11/2       101/11/2       101/11/2       101/11/2       101/11/2       101/11/2       101/11/2       101/11/2       101/11/2       101/11/2       101/11/2       101/11/2       101/11/2       101/11/2       101/11/2       101/11/2       101/11/2       101/11/2       101/11/2       101/11/2       101/11/2       101/11/2       101/11/2       101/11/2       101/11/2       101/11/2       101/11/2       101/11                                                                                                    |                                                                                                    | MAX       Bin       Bin       B                                                                                                    | 经系统比对                              | <b>挝符合条件人员</b>                                            | 本次申报人员                                                   | 灵列表                                          |                                                                                                    |                                                                                                    |                                                                                                    |                                           |                                            |                  |                                                                                                    |                                       |
|                                                                                                    | 1       2       1       2       1       2       1       2       1       1       1       2       1       1       1       1       1       1       1       1       1       1       1       1       1       1       1       1       1       1       1       1       1       1       1       1       1       1       1       1       1       1       1       1       1       1       1       1       1       1       1       1       1       1       1       1       1       1       1       1       1       1       1       1       1       1       1       1       1       1       1       1       1       1       1       1       1       1       1       1       1       1       1       1       1       1       1       1       1       1       1       1       1       1       1       1       1       1       1       1       1       1       1       1       1       1       1       1       1       1       1       1       1       1       1       1       1       1       1                                                                                                    | 1       1       1       1       1       1       1       1       1       1       1       1       1       1       1       1       1       1       1       1       1       1       1       1       1       1       1       1       1       1       1       1       1       1       1       1       1       1       1       1       1       1       1       1       1       1       1       1       1       1       1       1       1       1       1       1       1       1       1       1       1       1       1       1       1       1       1       1       1       1       1       1       1       1       1       1       1       1       1       1       1       1       1       1       1       1       1       1       1       1       1       1       1       1       1       1       1       1       1       1       1       1       1       1       1       1       1       1       1       1       1       1       1       1       1       1       1       1       1                                                                                                          |                                    | 操作                                                        | 姓名                                                       | 证件号码                                         | 性别 学历                                                                                                    | 毕业院校                                                                                                    | 毕业时间                                                                                                  | 合同开始时间                                    | 合同结束时间                                     | 联系电话             | 申报时间                                                                                                    | 数据来源                                  |
| 2       上市報告報 単数       5       2       大学本科       正確大学       2022-00-01       2022-01-13       2024-12-13       1        2022-11-13       REFFIEXA         * 計場に中枢地       正式       正式       正式       正式       正式       正式       正式       2022-01-13       2024-12-13       1        2022-11-13       REFFIEXA         * 計場に中枢地       正式       正式       正式       正式       正式       正式       2022-01-13       2024-12-13       1        2022-11-13       REFFIEXA         * 計場に用いた       正式       正式       正式       正式       正式       正式       2022-01-01       2022-01-01       2022-01-01       2022-01-01       2022-11-13       REFFIEXA         * 上球原作用       正式       正式       正式       正式       正式       2022-01-01       2022-12-23       1       2022-11-13       REFFIEXA         * 上球原作用       正式       正式       正式       正式       正式       2022-11-13       REFFIEXA       2022-11-13       REFFIEXA         * 上球原作用       正式       正式       正式       正式       2022-11-13       2022-11-13       REFFIEXA         * 上球原作用       正式       正式       正式       2022-11-13       2022-11-13       2022-11-13 </td <td>2       上作物が料目影響       5       入、方、大学本科       Simt が、2022-09-01       2022-01-13       2022-11-13       PEFFETERA         ***秋泉中脱浴       1       」       2       2.5       カ、カ       ア       大学本科       Simt が       2022-01-13       2022-11-13       PEFFETERA         ***秋泉中脱浴       1       」       2       2.5       カ、カ       ア       T       T       2       2       2       1       」       2       2       1       1       」       2       2       2       1       」       2       2       2       1       1       」       2       2       1       1       」       2       2       2       1       1       」       2       2       1       1       1       1       1       1       1       1       1       1       1       1       1       1       1       1       1       1       1       1       1       1       1       1       1       1       1       1       1       1       1       1       1       1       1       1       1       1       1       1       1       1       1       1       1       1       1</td> <td>2         上市市市市         1. 市         大学本本林         正地大学         2022-09-01         2022-01-13         2024-12-13         1          2022-11-13         F           ***地中期20         ***                                                                                       </td> <td>1</td> <td>上传材料(部注</td> <td></td> <td><b>11.1.1.1.2</b></td> <td>男大学</td> <td>科 昆明理工大学</td> <td>2022-08-02</td> <td>2022-01-01</td> <td>2023-12-31</td> <td>18</td> <td>2022-11-13</td> <td>网厅批量导入</td> | 2       上作物が料目影響       5       入、方、大学本科       Simt が、2022-09-01       2022-01-13       2022-11-13       PEFFETERA         ***秋泉中脱浴       1       」       2       2.5       カ、カ       ア       大学本科       Simt が       2022-01-13       2022-11-13       PEFFETERA         ***秋泉中脱浴       1       」       2       2.5       カ、カ       ア       T       T       2       2       2       1       」       2       2       1       1       」       2       2       2       1       」       2       2       2       1       1       」       2       2       1       1       」       2       2       2       1       1       」       2       2       1       1       1       1       1       1       1       1       1       1       1       1       1       1       1       1       1       1       1       1       1       1       1       1       1       1       1       1       1       1       1       1       1       1       1       1       1       1       1       1       1       1       1       1       1       1       1                                                                                                    | 2         上市市市市         1. 市         大学本本林         正地大学         2022-09-01         2022-01-13         2024-12-13         1          2022-11-13         F           ***地中期20         ***                                                                                                    | 1                                  | 上传材料(部注                                                   |                                                          | <b>11.1.1.1.2</b>                            | 男大学                                                                                                    | 科 昆明理工大学                                                                                                    | 2022-08-02                                                                                            | 2022-01-01                                | 2023-12-31                                 | 18               | 2022-11-13                                                                                                    | 网厅批量导入                                |
| ***松中枢地     班文       正中区     班文       正中区     建文       2     近中枢、大学時後、世紀、学校、正地大学、2022-06-02     2022-01-01     2022-11-01     第月学生業       1     正規授時(当時)     ご     500     二     学校、新学校時代人ど、大学時後、医学校、正地大学、2022-06-02     2022-10-13     2022-11-13     第月学生業       1     工程授時(当時)     ご     500     二     学校、新学校、正地大学、2022-06-02     2022-10-13     2022-11-13     第月学生業       1     工程授時(当時)     ご     500     二     学校、新学校、新生業     2022-01-01     2022-11-13     第月学生業       1     工程授時(当時)     ご     500     二     学校、新生業     2022-01-01     2022-11-13     第月学生業       1     工程授時(当時)     ご     500     二     学校、大学時4     五端大学、2022-00-01     2022-11-13     第月学生業       1     工程授時(当時)     ご     500     二     学校学校     王徳大学     2022-01-01     2022-11-13     第月学生業       1     工程時時(当時)     ご     500     二     学校学校     王徳大学     2022-01-01     2022-11-13     第月学生業       1     工程時時(当時)     ご     500     二     学校学校     王徳大学     2022-01-13     2024-12-13     …     2022-11-13     第月学生業       1     工程時時(当時)     ご     500     二     学校学校     王徳大学校 </td <td>* 計紙中照時         医愛愛         上愛女         上愛女         上愛女         日本         日本</td> <td>* #N3:0+19(b)         正成           正確         正式           正確         正式           2455(1)(1)(1)(1)(1)(1)(1)(1)(1)(1)(1)(1)(1)(</td> <td></td> <td>T 144044   apple</td> <td></td> <td>- J</td> <td>* ***</td> <td>44 ABA+</td> <td>2022-09-01</td> <td>2022-01-13</td> <td>2024-12-13</td> <td>1</td> <td>2022-11-13</td> <td>MITTRU</td>                                                                             | * 計紙中照時         医愛愛         上愛女         上愛女         上愛女         日本         日本                                                                                                    | * #N3:0+19(b)         正成           正確         正式           正確         正式           2455(1)(1)(1)(1)(1)(1)(1)(1)(1)(1)(1)(1)(1)(                                                                                                    |                                    | T 144044   apple                                          |                                                          | - J                                          | * ***                                                                                                    | 44 ABA+                                                                                                    | 2022-09-01                                                                                            | 2022-01-13                                | 2024-12-13                                 | 1                | 2022-11-13                                                                                                    | MITTRU                                |
| ************************************                                                                                                    | * 秋公申版地     建図     建文     建文     建文     建文     建     建     建     建     建     建     建     建     建     建     建     建     建     建     建     2     2     2     1     1     2     2     1     1     2     2     1     1     2     1     2     2     1     2     2     1     2     2     2     1     1     2     2     1     1     2     2     1     2     2     2     1     2     2     2     1     1     2     2     1     1     2     2     1     1     2     2     1     1     2     2     1     1     2     2     1     1     2     2     1     1     2     2     1     1     2     2     1     1     2     2     2     1     2     2     2     2     1     2     2     2     2     1     2     2     2     2     1     2     2     2     2     2     2     2     2     2     2     2     2     2     2     2     2     2     2     2     2     2                                                                                                    | * 計処申税性         正成           正成区         正成区           本         正成区                                                                                                    |                                    |                                                           |                                                          |                                              |                                                                                                    |                                                                                                    |                                                                                                    |                                           |                                            |                  |                                                                                                    |                                       |
| 就业服务相关补贴业务办理系统     ATHP: X002     通            を系统比划3的合条件人及         へ次申税人员考           本次申税人员考           本次申税人员考             を系统比划3的合条件人及           本次申税人员考           本の申税          和田学表             1         上低材料   期除           至300           式         本本年報         スキ年報           至3022-01-01         2022-01-02         2022-01-03         2022-01-03         2022-01-03         2022-01-03         2022-01-03         2022-01-03         2022-01-03         2022-01-03         2022-01-03         2022-01-03         2022-01-03         2022-01-03         2022-01-03         2022-01-03         2022-01-03         2022-01-03         2022-01-03         2022-01-03         2022-01-03         2022-01-03         2022-01-03         2022-01-03         2022-01-03         2022-01-03         2022-01-03         2022-01-03         2022-01-03         2022-01-03         2022-01-03         2022-01-03         2022-01-03         2022-01-03         2022-01-03         2022-01-03         2022-01-03         2022-01-03         2022-01-03         2022-01-03         2022-01-03         2022-01-03         2022-01-03         2022-01-03         2022-01-03         2022-01-03         2022-01-03         2022-01-03         2022-01-03         2022-01-03         2022-01-03         2022-01-03         2022-01-03         2022-01-03         2022-01-03         2022-01-03         2022-01-03         2022-01-03         2022-01-03         2022-01-03         2022-01-03         2022-01-03         2022-01-03         2022-01-03         2022-01-03         2022-01-03         2022-01-03         2022-01-03         2022-01-03         2022-01-03         2022-01-03         2022-01-03         2022-01-03         2022-01-03         2022-01-03         2022-01-03         2022-01-03         2022-01-03         2022-01-03                                                                                                    | 読む业服务相关补贴业务办理系统     全球用户, KO2W     目       を系统比UKUI2符合条件人员     本次中国人民列表       1     上修好料 開始     5062                                                                                                    | ままま用中、2008<br>ままま用中、2008<br>を 新会社 の対応合 会体人 の<br>本 文中 収入 の 列 表<br>本 、 の 中 に 、 、 、 、 、 、 、 、 、 、 、 、 、 、 、 、 、 、                                                                                                    |                                    |                                                           |                                                          |                                              |                                                                                                    |                                                                                                    |                                                                                                    |                                           |                                            |                  |                                                                                                    |                                       |
|                                                                                                    | 内     日本     日本                                                                                                    |                                                                                                    |                                    | * 补贴申报地                                                   | 五华区<br>五华区                                               | ×                                            | ~                                                                                                    | 题                                                                                                    | ž                                                                                                    |                                           |                                            |                  |                                                                                                    |                                       |
| 6         操作         技名         延伸号码         性型         学校历         並业取改         並出取改         並出取改         並出取改         並出取改         並出取改         並出取改         並出取改         並出取改         並出取改         並出取改         並出取力         通用の非批評         単規型力の         単規型力の         単                                                                                                    | 加速         通信         通信         通                                                                                                    | NAG         操作         被名         征中号码         性部         学巧         並出設成         世紀時間         全部同時曲部         ● 新聞協会担約         ● 新聞協会担約         ● 新聞協会担約         ● 新聞協会担約         ● 新聞協会担約         ● 新聞協会担約         ● 新聞協会担約         ● 新聞協会担約         ● 新聞協会担約         ● 新聞協会担約         ● 新聞協会担約         ● 新聞協会担約         ● 新聞協会担約         ● 新聞協会担約         ● 新聞協会         ● ○○○○○○○○         ○○○○○○○○○○         ○○○○○○○○○○○○○○○         ○○○○○○○○○○○○○○○○○○○○○○○○○○○○○○○○○○○○                                                                                                    | 尤业服务相                              | *补贴申报地                                                    | 五年区<br>五年区<br>小理系幼                                       | × ·                                          |                                                                                                    | 题                                                                                                    | Σ                                                                                                    |                                           |                                            |                  | 李聪明户,劝                                                                                                    | GDASK je H                            |
| 正時時料目部時     :     530     二     男     大学本科     二級大学     2022-09-01     2022-01-13     2022-11-13     周行手工業入       成功提示     ×       成功提示     ×                                                                                                    | 正式     正式     正式     正式     正式     このといろの     このといろの<                                                                                                    | 正式     正式     正式     第     大学 44     配数     2022-09-01     2022-01-01     2022-12-13     2022-11-13     P       2     上信新林 田崎     530     第     大学本林     芸術大学     2022-09-01     2022-01-13     2024-12-13     …     2022-11-13     P                2022-01-01     2024-12-13     …     2022-01-13     P                 2022-01-01     2024-12-13     …     2022-01-13     P                  2022-01-01     2024-12-13     …     2022-01-13     P                 2022-01-01     2024-12-13     …     2022-01-01     2024-12-13     …     2022-01-01     2024-12-13     …     2022-01-01     2024-12-13     …     2022-01-01     2024-12-13     …     2022-01-01     2024-12-13     …     2022-01-01     2024-12-13     …     2022-01-01     2024-12-13     …     2022-01-01     2024-12-13     …     2024-12-13     …     2024-12-13     …     2                                                                                                    | 服务相                                | *补贴申报地                                                    | <b>五<b>4<b><b></b></b></b></b>                           | × /<br>充<br>2列表                              |                                                                                                    |                                                                                                    |                                                                                                    |                                           |                                            |                  | 李基基中,炎                                                                                                    | SDC ir S                              |
| 成功提示 × × · · · · · · · · · · · · · · · · ·                                                                                                    | 成功提示 ×     び功提示 ×     び切提示     び切提示     び切り用数:0号符曲線:      確定                                                                                                    | <u>成功提示</u>                                                                                                    | <b>上服务相</b><br>经系统比对               | *补贴中版地                                                    | 五理図<br>五単図<br>か理系約<br>本次申报人5<br>姓名                       | × /<br>充<br>运件号码                             | へ (生況) 学び                                                                                                    |                                                                                                    |                                                                                                    | 合同开始时间                                    | 合同語本时间                                     | 联系电话             | 李某些用户, <b>》</b><br>中报时间                                                                                                    |                                       |
| 成功提示     ×       :     ·                                                                                                    | 成功提示 ×<br>愛<br>愛の別講都心等得電線:<br>順定                                                                                                    |                                                                                                    | <b>业服务相</b><br>经系统比对               | *补贴中版地<br>日关补贴业务<br>加符合条件人员<br>操作<br>上传树和 [關於<br>上传树4 [關於 | <b>五字区</b><br><b>五字区</b><br><b>小理系</b> の<br>本次申报人5<br>姓名 | × /<br>充<br>灵列表<br>正件号码<br>                  | <ul> <li></li> <li></li> <li><!--</td--><td>推送<br/>推送保税<br/>料 昆明里工大学<br/>料 云南大学</td><td>を<br/>を<br/>を<br/>を<br/>を<br/>を<br/>を<br/>を<br/>の<br/>の<br/>の<br/>の<br/>の<br/>の<br/>の<br/>の<br/>の<br/>の<br/>の<br/>の<br/>の</td><td>合同开始时间<br/>2022-01-01<br/>2022-01-13</td><td>合同結束时间<br/>2023-12-31<br/>2024-12-13</td><td>联系电话<br/>12</td><td><b>李其马田广,XX</b><br/>##現8月前的<br/>2022-11-13<br/>2022-11-13</td><td>200% 进行<br/>数据来源<br/>网厅社量导入<br/>网厅学工员入</td></li></ul>                                                                                                    | 推送<br>推送保税<br>料 昆明里工大学<br>料 云南大学                                                                                                    | を<br>を<br>を<br>を<br>を<br>を<br>を<br>を<br>の<br>の<br>の<br>の<br>の<br>の<br>の<br>の<br>の<br>の<br>の<br>の<br>の | 合同开始时间<br>2022-01-01<br>2022-01-13        | 合同結束时间<br>2023-12-31<br>2024-12-13         | 联系电话<br>12       | <b>李其马田广,XX</b><br>##現8月前的<br>2022-11-13<br>2022-11-13                                                                                                    | 200% 进行<br>数据来源<br>网厅社量导入<br>网厅学工员入   |
| :                                                                                                    |                                                                                                    | - 建交成均衡耐心等将单结!<br>● ● ● ● ● ● ● ● ● ● ● ● ● ● ● ● ● ● ●                                                                                                     | 尤业服务相<br>经系统比对                     | *补贴中版地<br>日关补贴业务<br>加符合条件人员<br>服作<br>上使材料 图除<br>上使材料 图除   | 正単図<br>正甲図<br>か理系名<br>本次申報人5<br>姓名                       | × /<br>充<br>云列表<br>延件号码<br>25062<br>530      | <ul> <li>(住助 学)</li> <li>男 大学者</li> <li>男 大学者</li> </ul>                                                                                                    | <ul> <li>         并业编校<br/>林</li></ul>                                                                                                   | 2<br>2022-06-02<br>2022-09-01                                                                         | 全部研究研究的目前<br>2022-01-01<br>2022-01-13     | 숙(問)(3.472)(4)<br>2023-12-31<br>2024-12-13 | 878415<br>10<br> | 今秋10月12-7、20<br>11日日か-7、20<br>11日日か-7、20<br>11日か-7、20<br>11日か-7、20<br>11日か-7、20<br>11日か-7、20                                                                                                    | 999년 祖 N<br>秋田米原<br>阿万北盧导入<br>阿万手工泉入  |
|                                                                                                    | No. 2012 No. 2012 No. |                                                                                                    | 业服务相<br><sup>经预先比约</sup><br>1<br>2 | *补贴中版地<br>日关补贴业务<br>加符合条件人员<br>操作<br>上传树杆 [图除             | <b>五甲区</b><br><b>五甲区</b><br><b>小理系</b><br>本次申服人5<br>発音   | × /<br>充<br><sub>至</sub> 州县码<br>             | ▲<br>【注約 学校<br>第 大学4<br>第 大学4                                                                                                    | <ul> <li>建立原枝</li> <li>建立原枝</li> <li>料</li> <li>長明虹工大学</li> <li>料</li> <li>五南大学</li> <li>数功提示</li> </ul>                                 | 8<br>12-5010<br>2022-08-02<br>2022-09-01                                                              | 全部开始的时间<br>2022-01-01<br>2022-01-13       | 会問紙事時7回<br>2023-12-31<br>2024-12-13        | КХФБ<br>16<br>   | <b>今早早日中, X</b><br>中限計時<br>2022-11-13<br>2022-11-13                                                                                                    | H H Sheet<br>政强来源<br>网厅北盖导入<br>网厅学工录入 |
|                                                                                                    |                                                                                                    |                                                                                                    | 尤业服务相<br>62系统比如<br>1<br>2          | *补贴申报地<br>日关补贴业务<br>版符合条件人员<br>操作<br>上传领科 目前<br>上传领科 目前   | <b>正坦区</b><br><b>万中区</b><br>カ理系約<br>本次申服人5<br>位名         | 大<br>充<br>武列波<br>正件号码<br>15062<br>530        | <ul> <li>(12)</li> <li>(12)</li> <l< td=""><td>世<br/>基<br/>並<br/>構<br/>単<br/>立<br/>構<br/>校<br/>本<br/>二<br/>大<br/>学<br/>本<br/>、<br/>本<br/>、<br/>、<br/>、<br/>、<br/>、<br/>、<br/>、<br/>、<br/>、<br/>、<br/>、<br/>、<br/>、</td><td>2<br/>上北計周<br/>2022-06-02<br/>2022-09-01<br/>等行車点1<br/>定</td><td>金冊用井柏田3回<br/>2022-01-01<br/>2022-01-13<br/>×</td><td>会同战中的10<br/>2023-12-31<br/>2024-12-13</td><td>教系电话<br/>12<br/>一</td><td>今秋以田户, 3     (2022-11-13)     (2022-11-13)     (2022-11-13)     (2022-11-13)     (2022-11-13)     (2022-11-13)     (2022-11-13)     (2022-11-13)     (2022-11-13)     (2022-11-13)     (2022-11-13)     (2022-11-13)     (2022-11-13)     (2022-11-13)     (2022-11-13)     (2022-11-13)     (2022-11-13)     (2022-11-13)     (2022-11-13)     (2022-11-13)     (2022-11-13)     (2022-11-13)     (2022-11-13)     (2022-11-13)     (2022-11-13)     (2022-11-13)     (2022-11-13)     (2022-11-13)     (2022-11-13)     (2022-11-13)     (2022-11-13)     (2022-11-13)     (2022-11-13)     (2022-11-13)     (2022-11-13)     (2022-11-13)     (2022-11-13)     (2022-11-13)     (2022-11-13)</td><td>99492 注入<br/>数层未示<br/>网厅并呈录入</td></l<></ul> | 世<br>基<br>並<br>構<br>単<br>立<br>構<br>校<br>本<br>二<br>大<br>学<br>本<br>、<br>本<br>、<br>、<br>、<br>、<br>、<br>、<br>、<br>、<br>、<br>、<br>、<br>、<br>、 | 2<br>上北計周<br>2022-06-02<br>2022-09-01<br>等行車点1<br>定                                                   | 金冊用井柏田3回<br>2022-01-01<br>2022-01-13<br>× | 会同战中的10<br>2023-12-31<br>2024-12-13        | 教系电话<br>12<br>一  | 今秋以田户, 3     (2022-11-13)     (2022-11-13)     (2022-11-13)     (2022-11-13)     (2022-11-13)     (2022-11-13)     (2022-11-13)     (2022-11-13)     (2022-11-13)     (2022-11-13)     (2022-11-13)     (2022-11-13)     (2022-11-13)     (2022-11-13)     (2022-11-13)     (2022-11-13)     (2022-11-13)     (2022-11-13)     (2022-11-13)     (2022-11-13)     (2022-11-13)     (2022-11-13)     (2022-11-13)     (2022-11-13)     (2022-11-13)     (2022-11-13)     (2022-11-13)     (2022-11-13)     (2022-11-13)     (2022-11-13)     (2022-11-13)     (2022-11-13)     (2022-11-13)     (2022-11-13)     (2022-11-13)     (2022-11-13)     (2022-11-13)     (2022-11-13)     (2022-11-13) | 99492 注入<br>数层未示<br>网厅并呈录入            |
|                                                                                                    |                                                                                                    | *补贴申报地 五华区 ~                                                                                                    | 尤业服务相<br>经系统比尔<br>1<br>2           | *林姑申版地                                                    | <b>五年区</b><br><b>五年区</b><br>か理系名<br>本次申R人5<br>定名         | × /<br>た<br>足別表<br>延件号码<br><sup>15</sup> 062 | ▲ 【注题 学好<br>男 大学4 第 大学4                                                                                                    |                                                                                                    | を<br>またのでは<br>を<br>を<br>を<br>の<br>の<br>の<br>の<br>の<br>の<br>の<br>の<br>の<br>の<br>の<br>の<br>の            | 合同开始时间<br>2022-01-01<br>2022-01-13        | 승/(Noteep)(0)<br>2023-12-31<br>2024-12-13  | 12               | <b>今早早日中, X</b><br>年限初時<br>2022-11-13<br>2022-11-13                                                                                                    | 如您 13<br>数国来深<br>阿厅社畫导入<br>阿厅学工家入     |

### §2.6历史申报信息查询

1、登录成功进行入首界面后,点击【历史申报信息查询】按钮进入历史记录查询页面。

| 《微企业单位信息完善       | cha |                   |                 |      |            |             |        |        |      |      |      |      |     |            |
|------------------|-----|-------------------|-----------------|------|------------|-------------|--------|--------|------|------|------|------|-----|------------|
| \微企业用人单位维护       | 中州  | 对言思列衣(双击列题        | <b>見宣右</b> 律拙信思 | 0    |            |             |        |        |      |      |      |      |     |            |
| 喜校時期生就研究時        |     | 操作                | 軍核流程            | 甲位名称 | 统一社芸信用     | 补贴甲报地       | 本次申请尽金 | 軍核通过的金 | 公示状态 | 审核状态 | 軍核意见 | 发放状态 | 经办人 | 经历时间       |
| NX-Ear I warktyn | 1   | 宣有   田武表打印        | Q               | 学来来  | 9153011130 | 122区        | 10000  |        | 未公示  | 待审核  |      | 未反放  | 学果果 | 2022-11-13 |
| 史申报信息查询          | 2   | <u>並有</u>   面批表打印 | Q               | 学果果  | 9153011130 | <b>五</b> 华区 | 5000   |        | 未公示  | 待軍核  |      | 未友放  | 学采果 | 2022-11-12 |
|                  |     |                   |                 |      |            |             |        |        |      |      |      |      |     |            |
|                  |     |                   |                 |      |            |             |        |        |      |      |      |      |     |            |
|                  |     |                   |                 |      |            |             |        |        |      |      |      |      |     |            |
|                  |     |                   |                 |      |            |             |        |        |      |      |      |      |     |            |
|                  |     |                   |                 |      |            |             |        |        |      |      |      |      |     |            |
|                  |     |                   |                 |      |            |             |        |        |      |      |      |      |     |            |
|                  |     |                   |                 |      |            |             |        |        |      |      |      |      |     |            |
|                  |     |                   |                 |      |            |             |        |        |      |      |      |      |     |            |

#### 2、在此界面,可查看本单位历史申报记录、每次申报详情、打印审批表等操作。

|                     | 散企业吸纳高校毕 | 业生就业补贴查看窗口  |            |        |      |        |             | Ľ × |                    |
|---------------------|----------|-------------|------------|--------|------|--------|-------------|-----|--------------------|
| ₩Q企业用人甲位<br>高校毕业生就业 | 位信息      |             |            |        |      |        |             | î.  | 经办时间<br>2022-11-13 |
| 历史申报信息查讨            | * 单位名称   |             | * 统一社会信息代码 |        |      | * 申报地  | 五华区         | ~   | 2022-11-12         |
|                     | * 联系人    |             | * 联系电话     |        |      | * 单位电话 |             |     |                    |
|                     | *企业地址    |             |            |        |      |        |             |     |                    |
|                     | 开户银行     |             |            |        |      | 银行账号   |             |     |                    |
| 林                   | 贴信息      |             |            |        |      |        |             | - 1 |                    |
|                     | * 申请补贴金额 |             | * 审批通过补贴金额 |        |      |        |             | - 1 |                    |
| ារ                  | 遺单位信息 本次 | 申报人员 审核通过人员 | 审核不通过人员    |        |      |        |             |     |                    |
|                     | 操作       | F 单位名称      | 统一社        | 土会信用代码 | 企业地址 | 联系人    | 联系电话        | -   |                    |
|                     | 1 查看核    | 384 1       | 1          | э      | 五华区  | 李四     | 15782832222 |     |                    |
|                     |          |             |            |        |      |        |             |     |                    |

| MALER I HE | 小微企业吸纳高校 | 毕业生就业补 | 小贴查看窗口   |              |      |    |           |      | ⊠×       |            |
|------------|----------|--------|----------|--------------|------|----|-----------|------|----------|------------|
| はなや小牛飲い    | 単位信息     |        |          |              |      |    |           |      | <u>^</u> | 经办时间       |
| 史申报信息查     | * 单位名利   | 、 李某某  |          | * 统一社会信息代码   |      | •  | * 申报地 五华区 |      | ~        | 2022-11-13 |
|            | * 联系人    | 张三     |          | *联系电话 15     |      |    | * 单位电话 08 |      |          |            |
|            | * 企业地址   |        |          |              |      |    |           |      |          |            |
|            | 开户银行     |        |          |              |      |    | 银行账号 1    |      |          |            |
|            | ▲ 朴贴信息   | 10000  |          | * 宙批通过約100全額 |      |    |           |      |          |            |
|            | 派遣单位信息本  | 次申报人员  | 审核通过人员 审 | 核不通过人员       |      |    |           |      |          |            |
|            | 操作       | E.     | 姓名       | 身份证号         | 用人单位 | 性别 | 学历        | 联系方式 | <u>î</u> |            |
|            |          |        |          | 5 310        |      | 男  | 大学专科      |      |          |            |

昆明市公共就业服务相关补贴业务办理系统